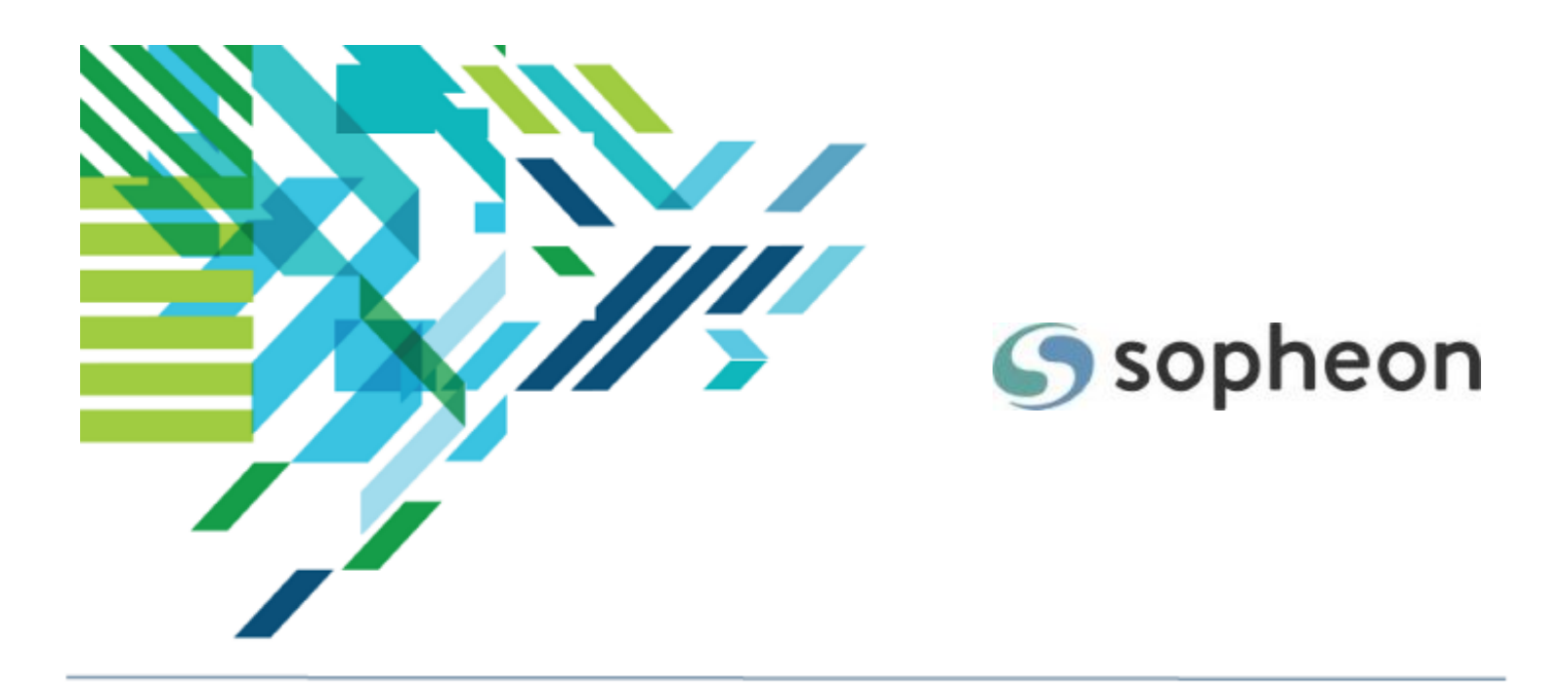

# Sopheon $Accolade^{\mathbb{R}}$

Process Design - Custom Page Design Training Guide

Version: 16.0

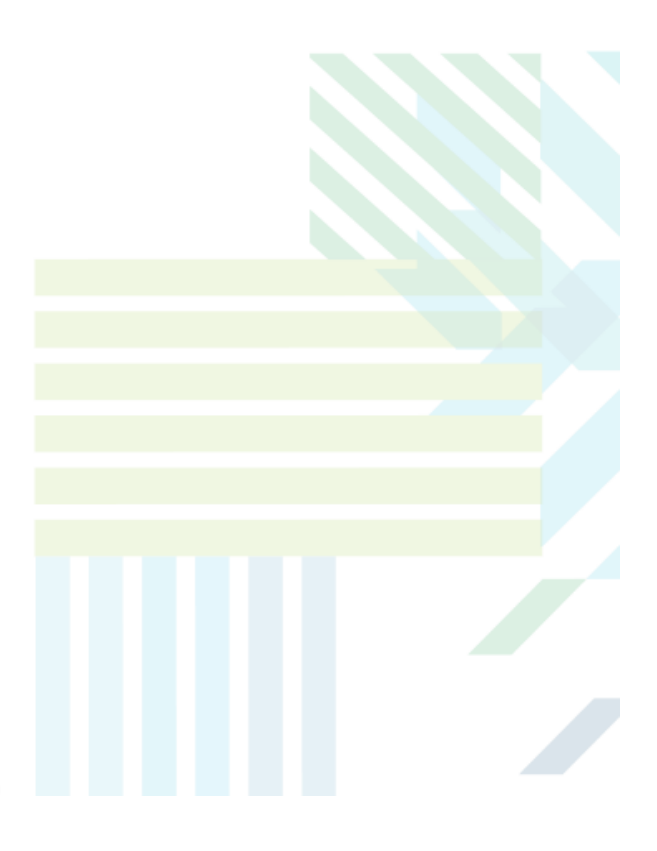

#### About Sopheon Accolade®

| Document Name:    | Process Design - Custom Page Design Training Guide |
|-------------------|----------------------------------------------------|
| Document Version: | 1                                                  |
| Software Version: | Sopheon Accolade 16.0                              |
| Document Date:    | August 2023                                        |

#### **Ownership of Software and Documentation**

The Sopheon® software described in this documentation is furnished under a license agreement and may be used only in accordance with the terms of that license agreement.

Sopheon Corporation and its associated Sopheon Group companies, including its subsidiaries, its immediate holding company and its ultimate holding company (together, "Sopheon") have created and own all rights to the software and documentation. Licensees of the software have purchased a limited right to use the software in accordance with their license agreement.

#### **Copyright Notice**

All materials in this documentation or in the software, including software code, pages, documents, graphics, audio and video, are copyright © 2023 Sopheon. All rights reserved.

Certain Sopheon software modules incorporate portions of third party software, and the copyright of the authors of such third party software are hereby acknowledged. All rights reserved.

All the information on this documentation is proprietary and no part of this publication may be copied without the express written permission of Sopheon.

#### Trademarks

"Accolade", "Sopheon", and the Sopheon logo are registered trademarks of Sopheon. "Vision Strategist", the Vision Strategist logos, "Idea Lab", and "Process Manager" are trademarks of Sopheon. A more complete list of Sopheon trademarks is available at www.sopheon.com.

"Microsoft", "Windows", "Excel", "PowerPoint" and "Microsoft Teams" are registered trademarks of Microsoft Corporation. A complete list of Microsoft trademarks is available at www.microsoft.com. "Lotus Notes" is a registered trademark of International Business Machines Corporation. "WinZip" is a registered trademark of WinZip Computing, Inc. "Stage-Gate" is a registered trademark of the Product Development Institute. Other product names mentioned in this Help system may be trademarks of their respective companies and are hereby acknowledged.

"Slack" is a registered trademark of Salesforce Technologies, LLC.

Names of persons or companies and other data contained in examples set forth in this user documentation are fictitious unless otherwise noted.

#### **No Warranty**

The technical documentation is being delivered to you AS-IS, and Sopheon makes no warranty as to its accuracy or use. Any use of the technical documentation or the information contained therein is at the risk of the user. Documentation may include technical or other inaccuracies or typographical errors. Sopheon reserves the right to make changes without prior notice. In no circumstances will Sopheon, its agents or employees be liable for any special, consequential or indirect loss or damage arising from any use of or reliance on any materials in this documentation or in the software.

#### Patents

Aspects of Sopheon software are protected by U.S. Patents 5634051, 6632251, and 6526404; European Patent EP0914637; and by U.K. Patent GB2341252A.

## Contents

| About the Accolade Education Program                                                        | 4    |
|---------------------------------------------------------------------------------------------|------|
| Prerequisites for Using this Module                                                         | 5    |
| Page Layouts and Pods Overview                                                              | 6    |
| Building Custom Page Layouts Best Practices                                                 | 7    |
| Available Pod Types                                                                         | 8    |
| Creating Page Layouts                                                                       | 23   |
| Adding Pods to Page Layouts                                                                 | 28   |
| Creating Comparison View Layouts                                                            | . 31 |
| Comparison Pod Sets                                                                         | 31   |
| Adding or Editing Report Pod Settings                                                       | 33   |
| Comparison View Best Practices                                                              | 35   |
| Comparison View Example                                                                     | 36   |
| Example Scenario                                                                            | 36   |
| Preparation: Create the charts, reports, and planning views for use in the comparison view. | 36   |
| Step 1: Create a page layout that contains a comparison pod set.                            | 36   |
| Step 2: Configure the Report Pod settings.                                                  | 37   |
| Step 3: Associate the layout with a process model or add the layout as a global link        | 39   |
| Example Variations                                                                          | 39   |
| Adding Page Layouts as Project Pages                                                        | 41   |
| Adding Page Layouts as Accolade Pages                                                       | . 43 |
| Importing and Exporting Layouts                                                             | 43   |
| Layout Settings Included in the Spreadsheet File                                            | 44   |
| Restricting Configuration for Layouts                                                       | . 50 |

## About the Accolade Education Program

This module is part of the Sopheon Accolade Education Program (AEP). The AEP modules are designed to help Accolade users perform the tasks in their company's business process using the Accolade application. The content in the modules is meant to be used side-by-side with the application, and is part of the overall documentation suite provided for Accolade.

The benefits of using Accolade as part of your company's innovation development process include the following:

- Reduced cycle time by displaying clear structure and visibility.
- Reduced rework through timely, properly sequenced completion of all key tasks and milestones.
- Assured positive user experience through properly developed product requirements.
- Improved communication by automating collaboration between multifunctional team members.
- Provided decision-making information. Poor projects are stopped or placed on hold so resources can be redirected to more promising and higher value projects and products.
- Provided clear project requirements. Expectations of a project team and project manager at each stage are clearly spelled out.
- Managed business risk. Break resource commitments into increments or stages.
- Established key baseline information and metrics.

The Accolade documentation suite contains the following additional components:

| Document                                   | Contents                                              |
|--------------------------------------------|-------------------------------------------------------|
| Sopheon Accolade What's New in This        | For each release, review this document for an         |
| Release                                    | overview of the new features and changes within the   |
|                                            | release.                                              |
| Accolade Online Help                       | Accessible directly through Accolade, the online Help |
|                                            | provides comprehensive how-to and reference           |
|                                            | information about all aspects of using Accolade.      |
| Sopheon Accolade Administrator's Guide     | Provides information for administrative professionals |
|                                            | regarding Accolade setup. This information is also    |
|                                            | provided in the online Help.                          |
| Sopheon Accolade Installation Guide        | Provides information about the installation of the    |
|                                            | application and its required databases.               |
| Dashboards for Accolade Installation Guide | Provides installation information for installing the  |
|                                            | Dashboards for Accolade component.                    |
| Quick Reference Cards                      | A PDF that can be printed double-sided that provides  |
|                                            | quick tips and navigation information for using       |
|                                            | Accolade.                                             |

| Document                         | Contents                                                                                                    |
|----------------------------------|----------------------------------------------------------------------------------------------------|
| Online Help for Accolade Add-ins | Accolade add-ins, including Accolade Office<br>Extensions, Accolade SmartDocuments for Google,<br>Accolade SmartDocuments for Office, Accolade<br>Portfolio Optimizer, and Accolade's integration with<br>Microsoft Project, each include their own Sopheon<br>created Help file accessible directly from the<br>application after the add-in is installed. Each Help file<br>describes how to use the features of that particular<br>add-in. |

## Prerequisites for Using this Module

The contents of this training module assumes you are assigned the Accolade user roles and have a basic understanding of the terms and concepts listed below and how they are used in your installation. In addition, the content in the related training modules listed below may be helpful before reviewing the contents of this module.

#### Accolade User Roles

- Process Designer
- Template Access

#### **Terms and Concepts**

- Metrics and Matrices
- Reports
- Quick Grids
- Global Links

#### **Related Training Modules**

- Process Design Overview
- Metric and Matrix Design
- Deliverable and Activity Design

Although you can create a custom Accolade page using a page layout and come back and populate its contents later, it is helpful to have the components such as metrics, quick grids, and reports also configured prior to building the layout of the page. Having these items configured helps when previewing the page as you are building the design to ensure items display as intended.

Administrators with Template Access can also complete the tasks described in this module.

## Page Layouts and Pods Overview

Administrators and Process Designers who have template access can design and save custom Accolade page layouts that can be assigned as pages within a project, or as a page that displays as a global link within Accolade.

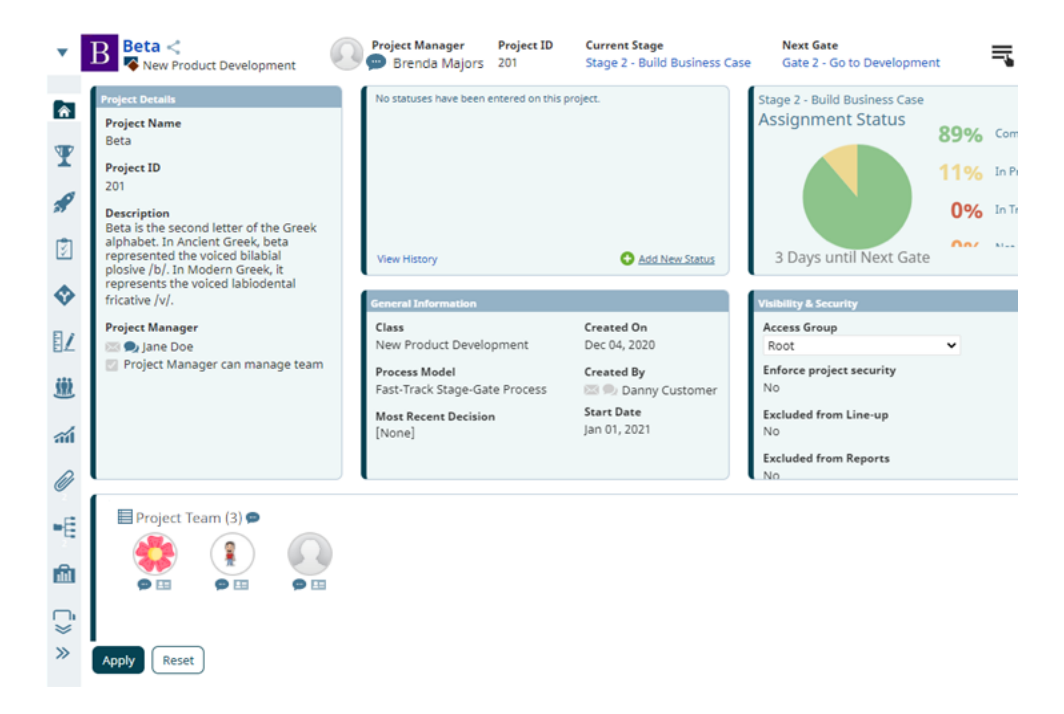

The communication options may vary, in the image above, due to your organization's team collaboration setup. See Team Collaboration Overview for more information.

Use page layouts to design pages such as a project dashboard that displays when opening a project, or a landing page that displays when Accolade opens. Page layouts contain one or more pods to display information and are associated with a process model for display in a project.

The layout serves as a container that holds various pods that contain elements defined within Accolade, such as:

- Content accessed from a global link, such as dashboard or report created with Dashboards for Accolade.
- Content accessed from within a project, such as quick grids to capture or surface pertinent information or reports track action items for a project.
- · Images, such as Innovation Planning views or prototype images.
- Read-only metric values.

Pods are placed in the layout and can be re-sized to contain the data within the pod and positioned appropriately on the page.

## Suilding Custom Page Layouts Best Practices

Keep the following set of best practice recommendations in mind when building custom page layouts for your projects:

- Existing Accolade Project Page Layouts The system includes active layouts that can serve as project pages, and contain pods that allow users to view and edit project and gate information as necessary.
  - The **Project Home** layout, that is automatically associated with process models on model creation and serves as a project's home and details page.
  - The **Project Gates** layout, that is automatically associated with process models on model creation and serves as a project's gates pages.
  - The **Project Time View** layout, which can be manually associated with a process model on model creation, and provides a high level view of the work to be completed on a project.

If you wish to customize these layouts to fit your company's purposes, Sopheon recommends creating copies of these layouts to customize them instead of modifying the system layouts directly, to ensure you do not lose the original layout pods and format. You will not be able to return to the original system layouts without contacting a system Administrator who can run a script to re-add the layouts.

• **Personalized Home Page Configuration** - Accolade also includes layouts designed for use as customized home pages. While users can set their preferences for the information displayed in their individual view without having to configure the layout, Administrators and Process Designers with the Template Access role can make changes to home page layouts on a global level through the layout and pod configuration, for example, to add company landing page hyperlinks to the Quick Links pod for all users, or to add additional information at a company level.

**Important!** Do not delete these layouts. You will not be able to undo this action, and will have to contact a system Administrator who can run a script to re-add the layouts.

- Know the Effects of Replacing Standard Project Pages If you replace a standard project page with a custom project page, some functionality for users on projects may be lost. The information for the standard Home and Details pages are available in pods included in the system Project Home layout. Additionally, all functionality for the standard Gates page is included in the system Project Gates layout. However, functionality on other standard project pages may not be available to display in pods on page layouts.
- **Consider Information Type and User Needs** When building custom project pages, particularly for project pages that users access frequently for information such as the home and gates pages, understand what users on projects need visibility into and how this maps to available pod types. For example, allow team members to view and update project statuses by including the Project Status pod in the layout.

## Available Pod Types

Page layouts can contain one or more pods to display information. Each pod can contain a single element, such as one metric, one global link, or one image. Review the following information about the types of pods available and their potential uses.

| Pod Type             | Notes                                                                                                    |
|----------------------|----------------------------------------------------------------------------------------------------|
| Advanced<br>Platform | Adds a pod to save JavaScript and HTML files to execute functions and features in a layout at a global or project level.                                                                                                  |
|                      | The editor options will not display until the pod is added to the layout and the layout is saved.                                                                                                    |
|                      | To add or write a JavaScript file or HTML file select from the following options:                                                                                                    |
|                      | <ul> <li>To add an existing file - Click          to open the editor dialog and click</li></ul>                                                                                                    |
|                      | <ul> <li>To edit an existing file or create a new file - Click          to open the<br/>JavaScript editor, write or update the code for the file directly in the editor,<br/>and click Save or Save and Close.</li> </ul> |
|                      | Click ? in the editor to launch the WebAPI help.                                                                                                    |
|                      | Click 😢 to delete the JavaScript file or HTML file. Selecting a different pod type                                                                                                    |
|                      | will remove JavaScript and HTML files. Download and save the files before making changes to the pod.                                                                                                    |
|                      | <b>Note:</b> If <b>Available to Mobile</b> is checked on the layout settings, the <b>Advanced Platform</b> pod will not be available for selection in the pod type drop-down.                                             |
| Buttons              | Adds a button to a layout, such as a button within a portfolio that can be clicked to directly create a new project or project links.                                                                                     |
|                      | Enter the name of the button in the <b>Button Text</b> field when creating the pod.                                                                                                    |
|                      | Select from the following options:                                                                                                    |
|                      | Add New - Creates a button that, when added to a global or project page layout, can be clicked to create projects and/or project links directly from the                                                                  |
|                      | page. Click when defining the pod to select a process model and process links as necessary. Note that project links cannot be created for pods used on a global layout.                                                   |
|                      | Example                                                                                                    |

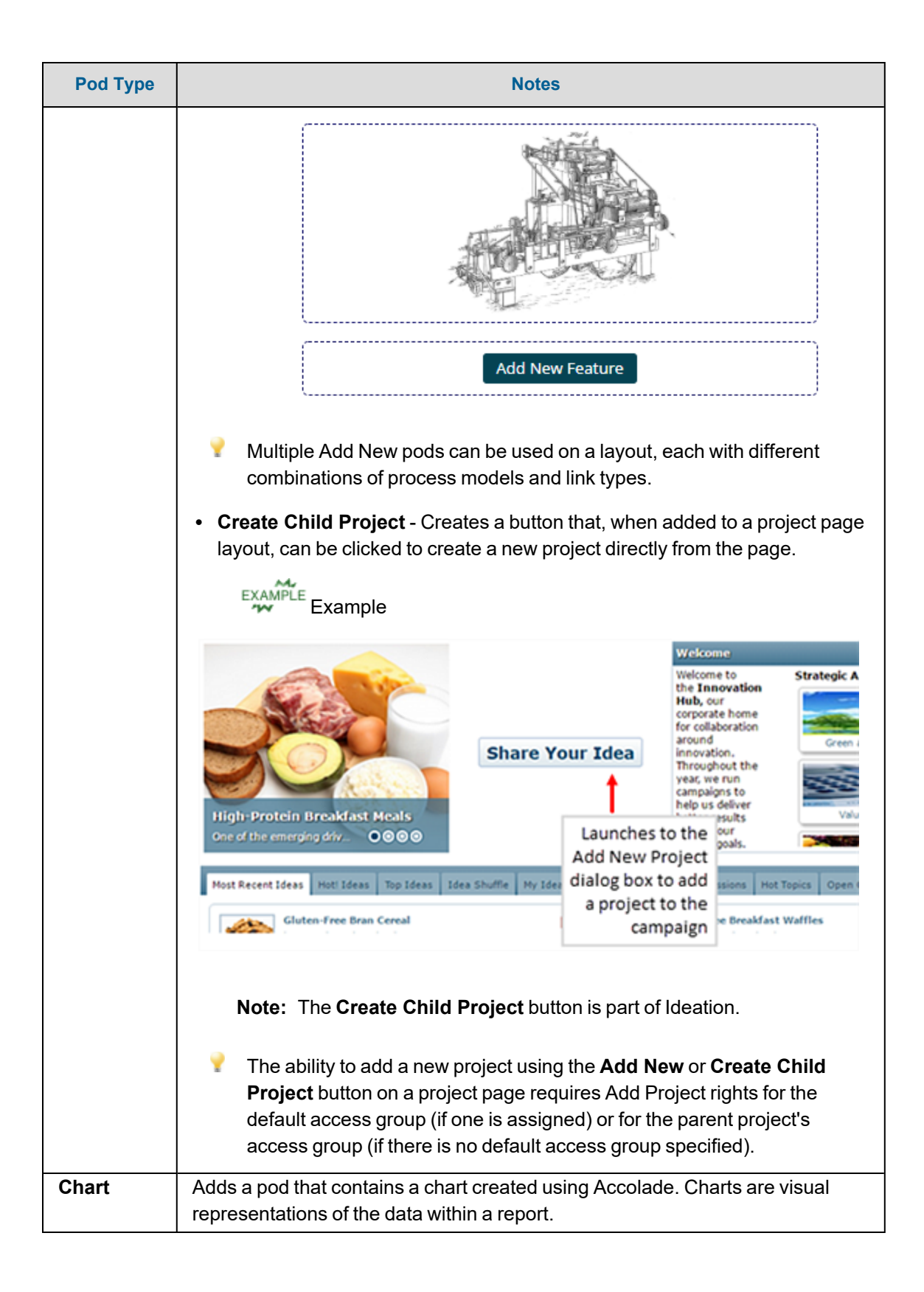

| Pod Type  | Notes                                                                                                    |  |  |
|-----------|----------------------------------------------------------------------------------------------------|--|--|
|           | In order to add a chart to a pod, the chart must be set as <b>Available to</b><br><b>Configuration</b> and the chart access groups must match at least one access<br>group of the layout. Additionally, Process Designers must have "Can Edit" on at<br>least one of the matching access group permissions in order for the chart to be<br>available for them to use in the layout.                                                                                                    |  |  |
|           | Viewing a chart's contents within a page layout does not require Reporting Rights; however, a user must be an owner or have at least one matching user role for the chart to display.                                                                                                    |  |  |
| Documents | Adds a pod that contains document types pertaining to a single project when the layout is included as a page within a project.                                                                                                    |  |  |
|           | The <b>Gate Documents</b> selection includes a pod that contains gate documents that display on a project. Gate owners and those with appropriate editing rights can upload and download versions, download and edit the associated template, and select which version to publish. If a layout containing a gate documents pod is assigned to a specific gate, the associated gate documents display. If the layout containing the gate documents pod displays as a project page, the gate documents specific to the current project gate display. |  |  |
|           | Example                                                                                                    |  |  |
|           | Gate Documents<br>Gate Contract                                                                                                    |  |  |
|           | <b>Note:</b> These pods are not available for selection if the <b>Create global link</b> option for the layout is selected.                                                                                                    |  |  |
| Gates     | Adds a pod that contains gate information and capabilities for users on project teams.                                                                                                    |  |  |
|           | <b>Note:</b> These pods are not available for selection if the <b>Create global link</b> option for the layout is selected.                                                                                                    |  |  |
|           | Select from the following options:                                                                                                    |  |  |
|           | • <b>Gate Readiness</b> - Provides a graphic that indicates the health of a project stage, to help determine at a glance how ready the project for an upcoming gate meeting. The pod includes the how many days until the next gate meeting and a status of the assignments with the current stage. Deliverables and activities are grouped together and considered "assignments" in this pod, and any item set to Not Required in the project is not included in the                                                                              |  |  |

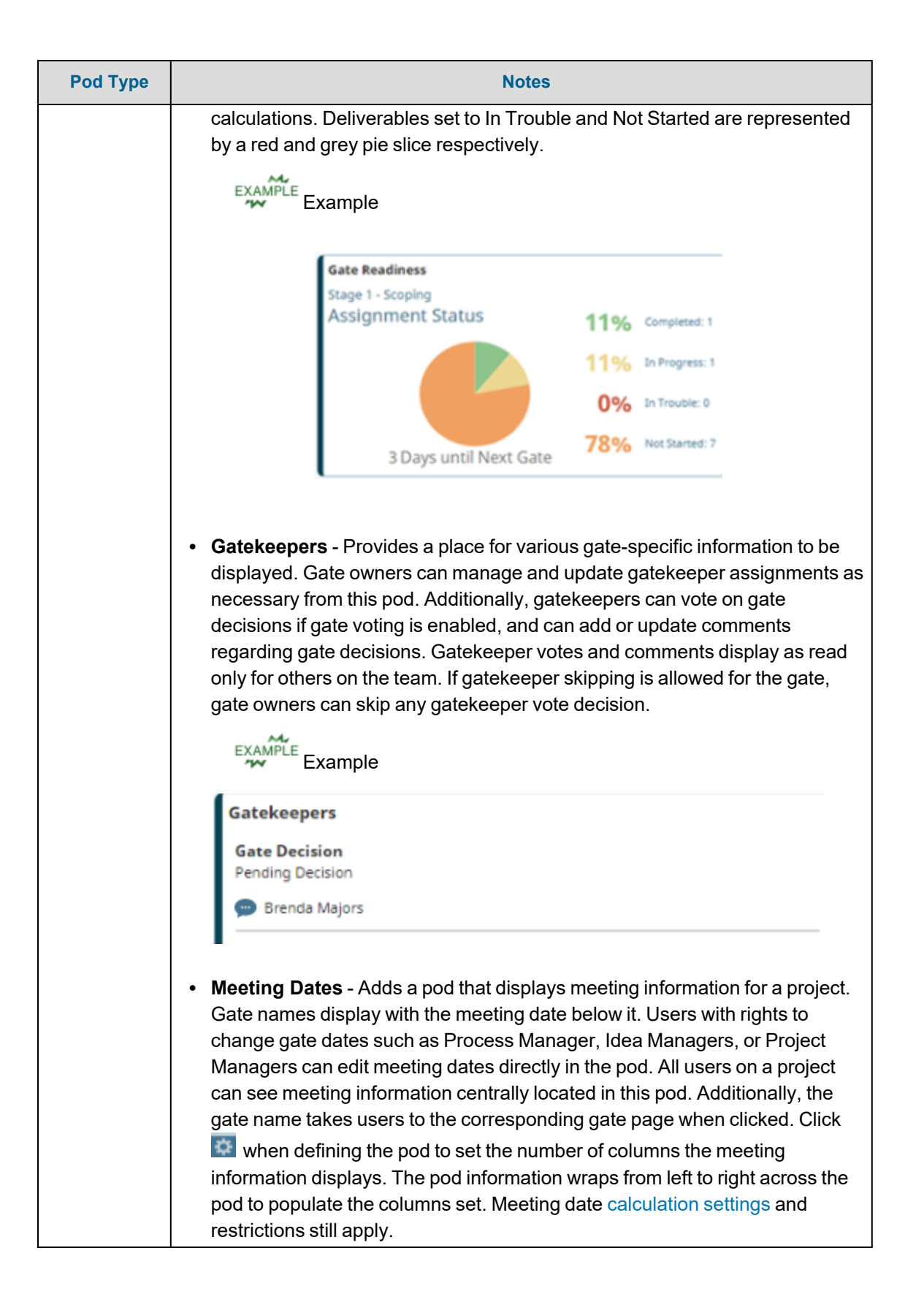

| Pod Type       | Notes                                                                                                    |  |  |  |
|----------------|----------------------------------------------------------------------------------------------------|--|--|--|
|                | Example Example                                                                                                    |  |  |  |
|                | Project Gate Dates                                                                                                    |  |  |  |
|                | Gate 1 - Go to Build Business Case<br>Jan 31, 2021                                                                                                    |  |  |  |
|                | Gate 2 - Go to Development<br>Feb 26, 2021                                                                                                    |  |  |  |
|                | Gate 3 - Go to Testing and Validation<br>May 14, 2021                                                                                                    |  |  |  |
|                | Gate 4 - Go to Launch<br>Jun 25, 2021                                                                                                    |  |  |  |
|                | Gate 5 - Project Close<br>Oct 08, 2021                                                                                                    |  |  |  |
|                |                                                                                                    |  |  |  |
| Global         | Adds a nod that displays the content of a global link, such as an intranet page, a                                                                                                    |  |  |  |
| Links          | Dashboards for Accolade report, or a planning view from Innovation Planning.                                                                                                    |  |  |  |
|                | Based on your server setup, only defined http, https, and relative file global links are available to add to a pod.                                                                                                    |  |  |  |
|                | Important! Accolade respects web browser and web page security features for embedded global links. The linked web page may include certain security settings that prevent the web page from loading within the Accolade application window.                                                                         |  |  |  |
|                | If you select an Innovation Planning view defined as a global link to display in a pod, and the layout is intended for use within a project page, select the <b>Filter to project</b> option to display the view filtered to the project ID saved as part of the global link configuration.                         |  |  |  |
|                | <b>Note:</b> The filter functionality does not apply to composite planning views.                                                                                                    |  |  |  |
| HTML<br>Report | Adds a pod that displays the content of a specified HTML report. Available HTML reports display in the <b>Content</b> field.                                                                                                    |  |  |  |
|                | In order to add an HTML report to a pod, the report access groups must match<br>at least one access group of the layout. Additionally, Process Designers must<br>have "Can Edit" on at least one of the matching access group permissions in<br>order for the report to be available for them to use in the layout. |  |  |  |
|                | Viewing a report's contents within a page layout does not require Reporting<br>Rights, however, a user must be an owner or have at least one matching user<br>role for the report to display.                                                                                                    |  |  |  |

| Pod Type                 | Notes                                                                                                    |  |  |
|--------------------------|----------------------------------------------------------------------------------------------------|--|--|
| Metric                   | Adds a pod that can contain a single metric and displays the currently assigned                                                                                                    |  |  |
|                          | metric value.                                                                                                    |  |  |
|                          |                                                                                                    |  |  |
|                          | Example                                                                                                    |  |  |
|                          | Net Present Value                                                                                                    |  |  |
|                          | \$10,000                                                                                                    |  |  |
|                          |                                                                                                    |  |  |
|                          | To include the metric's name, add the name as the title of the pod.                                                                                                    |  |  |
|                          | Important! Long string metrics with the <b>Rich Text</b> check box enabled cannot be added to pods.                                                                                                    |  |  |
| Planning                 | Adds a pod that displays a planning view from Innovation Planning in read-only                                                                                                    |  |  |
| View                     | format to any user who does not have the Planner role.                                                                                                    |  |  |
|                          | Click s when creating the pod to define the planning navigation options that                                                                                                    |  |  |
|                          | are displayed within the pod.                                                                                                    |  |  |
|                          | Only planning views made public will display in the content drop-down for the pod. If the layout is intended for use within a project page, check the <b>Filter to project</b> option to display the view filtered to the project ID. The filter functionality does not apply to composite planning views |  |  |
| Plugin                   | Adds a pod that displays a configured plugin.                                                                                                    |  |  |
| •                        | Click 💽 when defining the pod to set the properties, attributes, and default                                                                                                    |  |  |
|                          | settings of the plugin.                                                                                                    |  |  |
| Portfolio<br>Optimizatio | Adds a pod that contains information typically used when creating layouts for portfolio optimization purposes.                                                                                                    |  |  |
| n                        | The <b>Projects Grid</b> selection includes information for all projects in the loaded portfolio that a user has access to, and that are included in a class with the <b>Include in Portfolio Optimizer</b> option selected.                                                                              |  |  |
|                          | Click 🚉 when creating the pod to define the default set of data columns that                                                                                                    |  |  |
|                          | display in the pod.                                                                                                    |  |  |
| Productivit<br>y         | Adds a pod that contains productivity-related elements to assist with managing projects and timelines.                                                                                                    |  |  |
|                          | Important! For pods that are used in the personalized home page layouts, Administrators and Process Designers with the Template Access role can make changes to home page layouts on a global level by clicking when defining the pod, for example, to add                                                |  |  |

| Pod Type |                                                                                                    |                                                                                 | Note                                        | es                                                  |                                                                                                    |                                                   |                                                         |
|----------|----------------------------------------------------------------------------------------------------|---------------------------------------------------------------------------------|---------------------------------------------|-----------------------------------------------------|----------------------------------------------------------------------------------------------------|---------------------------------------------------|---------------------------------------------------------|
|          | company landing page hyperlinks to the Quick Links pod for all users,<br>or to add additional information at a company level. Changes at an<br>individual level should be made by the user from within their personal<br>view. |                                                                                 |                                             |                                                     |                                                                                                    |                                                   |                                                         |
|          | Select from the follo                                                                                                    | wing options:                                                                   |                                             |                                                     |                                                                                                    |                                                   |                                                         |
|          | Calendar - A pool<br>important dates so<br>deadline dates for<br>event takes the u                                                                                                    | I that displays<br>such as start a<br>or workflows, s<br>ser directly to<br>ple | s a calen<br>and end<br>and proj<br>the eve | dar, allov<br>dates for<br>ect gate o<br>nt details | wing use<br>delivera<br>dates. Do<br>s or appli                                                                                                    | rs to visu<br>bles and<br>buble-clic<br>cable pro | ally display<br>activities,<br>king on an<br>ject page. |
|          | Calendar                                                                                                    |                                                                                 |                                             |                                                     | Day Wee                                                                                                    | k Month                                           |                                                         |
|          | DIADLINE Integrated Product Definition     DIADLINE Integrated Product Definition     DIADLINE Preliminary Cetan Row A     Calendar     DIADLINE Preliminary Productione     OLADLINE Preliminary Productione                  | April 2020                                                                      | J                                           |                                                     |                                                                                                    |                                                   | Day Week Month                                          |
|          | DEADLINE Scoreard 5                                                                                                    | UN MON<br>29 30                                                                 | TUE<br>3                                    | WED                                                 | тни 2                                                                                                    | FRI<br>3<br>FINISH Integrated                     | SAT 4                                                   |
|          |                                                                                                    | 5 6                                                                             |                                             | 7 8<br>FINISH Preliminary-                          | 3 9                                                                                                    | 10                                                | 11                                                      |
|          |                                                                                                    | 12 13                                                                           | 1.                                          | 4 15                                                | 16                                                                                                    | 17                                                | 18                                                      |
|          |                                                                                                    | 19 20                                                                           | 2                                           | 1 22                                                | DEADLINE Integrat-<br>DEADLINE Prelimin-<br>DEADLINE Prelimin-<br>DEADLINE Prelimin-<br>DEADLINE Prelimin-<br>DEADLINE Prelimin-<br>DEADLINE Scorecard | 24<br>START Executive G<br>FINISH Organizatio     | 25                                                      |
|          |                                                                                                    | 26 27                                                                           | 2<br>DEADLINE Executiv-                     | 8 29                                                | 30                                                                                                    |                                                   |                                                         |
|          | • Countdown - A p                                                                                                    | ood that allow                                                                  | /s users                                    | to displa                                           | y a count                                                                                                    | down of o                                         | days until                                              |
|          | the occurrence o<br>when defining the<br>image to display                                                                                                    | f an importan<br>e pod to set th<br>in the pod.                                 | t date or<br>ne event                       | event of<br>name an                                 | their cho<br>Id date, a                                                                                                    | osing. Cl<br>Ind to sel                           | lick 🔜<br>ect an                                        |
|          | Example Exam                                                                                                    | ple                                                                             |                                             |                                                     |                                                                                                    |                                                   |                                                         |

| Pod Type | Notes                                                                                                    |
|----------|----------------------------------------------------------------------------------------------------|
|          | Vacation 64                                                                                                    |
|          | • Quick Links - A pod that allows users to display a list of frequently used links to projects, websites, and other global links defined in Accolade. Click when defining the pod to select existing Accolade links, or to create customized links.                                                                                                    |
|          | Quick Links       Image: Complexity of the project         Image: Complexity of the project       Image: Complexity of the project         Image: Complexity of the project       Image: Complexity of the project< |
|          | To Do List         Verify resources of project         Due Date: Sep 30, 2021         Replace file image         Add New                                                                                                    |

| Pod Type               | Notes                                                                                                    |                                                                                                    |                                                                                                    |                                                                                                |                                                                                                    |                              |
|------------------------|----------------------------------------------------------------------------------------------------|----------------------------------------------------------------------------------------------------|----------------------------------------------------------------------------------------------------|------------------------------------------------------------------------------------------------|----------------------------------------------------------------------------------------------------|------------------------------|
|                        | <ul> <li>Work - A pod that allows users to display detailed card views of deliverables and activities, gates, ideas, project work, or workflows associated with their project. Click when defining the pod to specify the default information that is displayed, apply filters, and set the desired sorting. When the pod is displayed on a project, users can click to apply their own view, filter, and sort options.</li> </ul> |                                                                                                    |                                                                                                    |                                                                                                |                                                                                                    |                              |
|                        | Work 🌣                                                                                                    |                                                                                                    |                                                                                                    |                                                                                                |                                                                                                    |                              |
|                        | Ê                                                                                                    | Market Assessn                                                                                                    | nent                                                                                                    |                                                                                                | ± ±                                                                                                   |                              |
|                        |                                                                                                    | Stage 3 - Developr<br>Status<br>Not Started                                                                          | Start Date<br>Dec 01, 2021                                                                                | Finish<br>Dec 10, 2021                                                                         | Deadline<br>Dec 08, 2021                                                                              |                              |
|                        | 🖹 EH&S and Regulatory Plan 🏦 📩                                                                                                    |                                                                                                    |                                                                                                    |                                                                                                |                                                                                                    |                              |
|                        |                                                                                                    | Alpha<br>Stage 3 - Developr                                                                                          | ment                                                                                                    |                                                                                                |                                                                                                    |                              |
|                        |                                                                                                    | Status<br>Not Started                                                                                                | Start Date<br>Jan 03, 2022                                                                                | <b>Finish</b><br>Jan 31, 2022                                                                  | Deadline<br>Feb 01, 2022                                                                              |                              |
|                        | Integrated Product Definition                                                                                                    |                                                                                                    |                                                                                                    |                                                                                                |                                                                                                    |                              |
|                        |                                                                                                    | Stage 3 - Developr                                                                                                   | ment                                                                                                    |                                                                                                |                                                                                                    |                              |
|                        |                                                                                                    | Status<br>Not Started                                                                                                | Start Date<br>Mar 01, 2022                                                                                | Finish<br>Mar 31, 2022                                                                         | Deadline<br>Apr 01, 2022                                                                              |                              |
|                        | Addin<br>just th<br>Comp<br>Work<br>provid<br>throug<br>Your \                                                                                                    | g the Work po<br>at project. The<br><b>prehensive</b> ar<br>page, and the<br>es users with<br>phout Accolad<br>Nork. | d to a project<br>Work pod a<br>Id <b>Focused</b> I<br>U <b>pcoming</b><br>a view of eve<br>e. For more i | : displays in<br>Iso displays<br>nome page<br><b>Gates</b> page<br>erything ass<br>nformation, | formation formation formation for<br>on the<br>layouts, the<br>where it<br>igned to the<br>see Viewin | or<br>• <b>My</b><br>•m<br>g |
| Project                | Adds a pod that is                                                                                                    | populated wi                                                                                                    | th the project                                                                                            | 's assigned                                                                                    | main imag                                                                                             | e or the                     |
| Image                  | thumbnail image,                                                                                                    | based on you                                                                                                    | r selection.                                                                                              |                                                                                                |                                                                                                    |                              |
| Project<br>Information | Adds a pod that contains information about a single project when the layout is included as a page within a project.                                                                                                    |                                                                                                    |                                                                                                    |                                                                                                |                                                                                                    |                              |

| Pod Type | Notes                                                                                                    |  |  |  |  |
|----------|----------------------------------------------------------------------------------------------------|--|--|--|--|
|          | <b>Note:</b> These pods are not available for selection if the <b>Create global link</b> option for the layout is selected.                                                                                                    |  |  |  |  |
|          | Select from the following options:                                                                                                    |  |  |  |  |
|          | • <b>Data Form</b> - Provides a place to show and edit project metadata and metric information. Click show hen defining the pod to select the project metadata fields and metrics to include in the pod and define how many columns the pod contains. When the pod displays in a project, metric and metadata fields are editable based on a user's role and permissions within the project, unless the data is checked as read only. Long string metrics with the <b>Rich Text</b> check box enabled cannot be added. |  |  |  |  |
|          | Example Example                                                                                                    |  |  |  |  |
|          | Project Details                                                                                                    |  |  |  |  |
|          | Business Group     Product Lines       None     [Click to edit]                                                                                                    |  |  |  |  |
|          | Business UnitProject Types[Click to edit]Breakthrough                                                                                                    |  |  |  |  |
|          | Market Life Cycle<br>Emerging                                                                                                    |  |  |  |  |
|          | <ul> <li>Discussion - Includes a pod that includes the Accolade discussions functionality, providing contributors to discuss ideas directly on the page.</li> <li>Example</li> </ul>                                                                                                    |  |  |  |  |
|          | Project Discussions         Project Update by Brenda Majors         Create new discussion         Refresh discussions                                                                                                    |  |  |  |  |
|          | Brenda Majors 3 minutes ago just a reminder - please enter 2021 project updates before the meeting on<br>Friday.<br>Comments<br>Write a comment                                                                                                    |  |  |  |  |
|          | Send                                                                                                    |  |  |  |  |
|          | Create new discussion () Refresh discussions                                                                                                    |  |  |  |  |
|          | <ul> <li>Links - Provides a pod which supports adding and removing links. Click<br/>when defining the pod to indicate the Link Name, Process Models and filters<br/>used to identify the linkable items to be presented to the user, as well as the</li> </ul>                                                                                                    |  |  |  |  |

| Pod Type | Notes                                                                                                    |
|----------|----------------------------------------------------------------------------------------------------|
|          | button text and a tooltip. When used, the pod shows any items already<br>linked, and allows the user to select new items to be linked, as well as<br>offering the possibility to remove links. Only items matching the filters set by<br>the Process Designer are shown to the user. If desired, you can indicate that<br>filters may be changed at runtime by the user.                                                                                                |
|          | Edit Links<br>Alpha<br>Beta<br>Chi<br>Delta<br>Epsilon<br>Foxtrot<br>Gamma<br>Iota<br>Kappa<br>Lambda                                                                                                    |
|          | <ul> <li>Portfolio Project List - Includes a list of all projects that are part of a<br/>portfolio or campaign.</li> </ul>                                                                                                    |
|          | • <b>Project History</b> - Provides a place to view a project's history including a fixed list of events recorded as users make changes on the project. Users with access to the project have access to the project history. Project history includes, but is not limited to, gate decisions, status reports, stage advancement, and currency updates. Click when defining the pod to select filter criteria determining what displays on the pod. Only project history |
|          | meeting the filter criteria displays on the pod. Users on projects can still filter<br>project history when the layout displays on a project page, but they cannot<br>save their filter preferences when filters are set on the pod configuration.                                                                                                    |

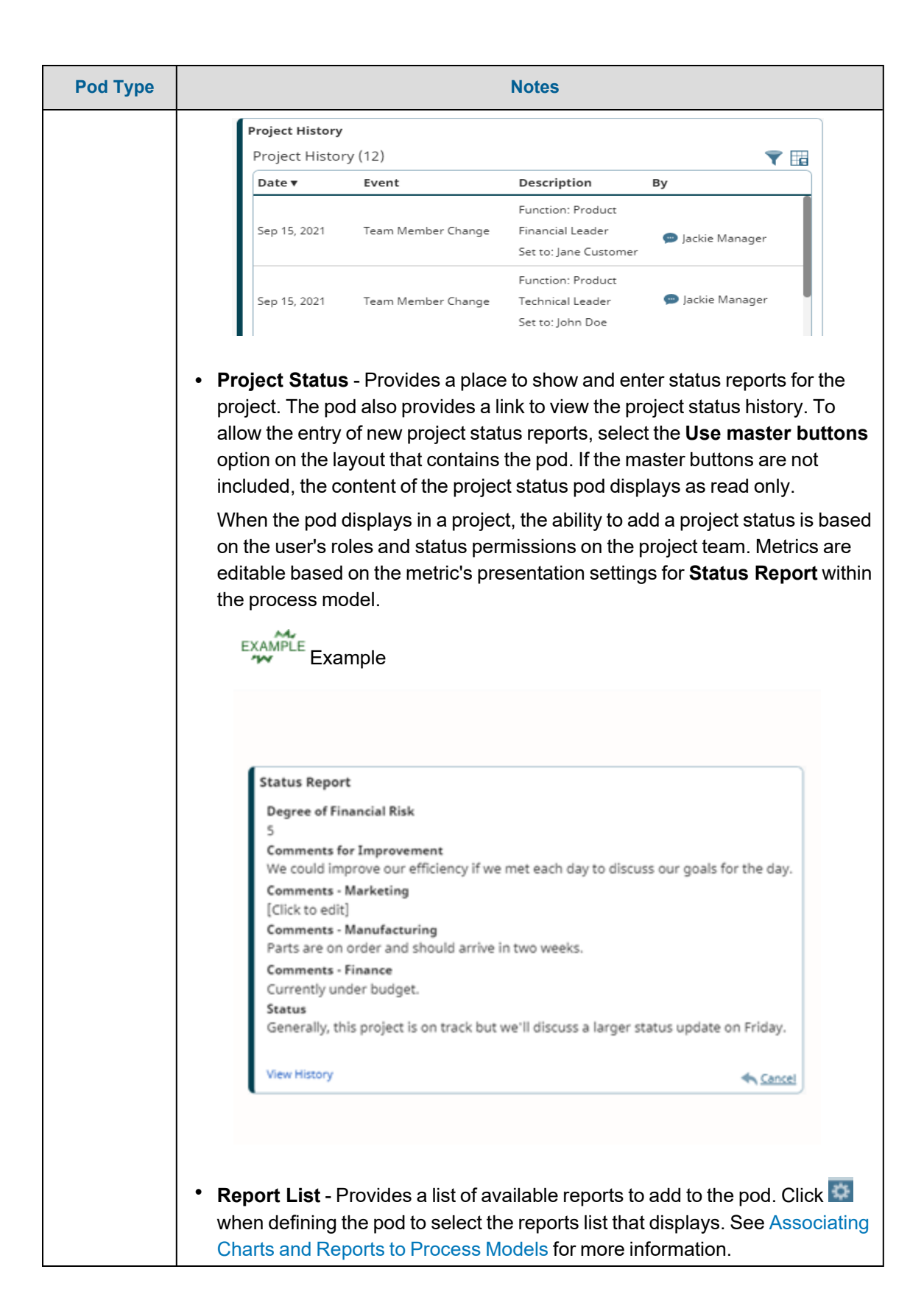

| Notes                                                                                                    |
|----------------------------------------------------------------------------------------------------|
| • Security List - Provides a place to display and edit defined security lists.                                                                                                    |
| Click when defining the pod to select the security list that displays. On<br>one security list can be selected to display in a pod. Users with certain<br>management rights and allowed access can modify the security list when<br>layout displays on a project. Additionally, users can only modify levels of a<br>given security list to which they have access. Other levels of the security l<br>display as read only in the pod.                                                                                                    |
| Team - Provides a place to display users assigned to projects including project manager or team leader, project team members, workflow action                                                                                                    |
| project manager of team leader, project team members, worknow action                                                                                                    |
| Team, Workflow Action Owners, or Gatekeepers. Only one group of users                                                                                                    |
| can be selected to display per pod.                                                                                                    |
| If the Enchie Liese Profile Images is dischied, the Detail View becomes                                                                                                    |
| In the Enable Oser Frome images is disabled, the Detail view becomes                                                                                                    |
| default view. Click 📃 and 🍑 in the top left corner of the rendered pod to                                                                                                    |
|                                                                                                    |
| toggle between simple and detail views.                                                                                                    |
|                                                                                                    |
| EXAMPLE                                                                                                    |
| Example                                                                                                    |
|                                                                                                    |
| Project Team                                                                                                    |
| Figet feat                                                                                                    |
| 🕄 Project Team (5) 🗭                                                                                                    |
| 💏 🔲 😐 Jane Doe 🛛 Project Manager                                                                                                    |
|                                                                                                    |
| Jane Customer Product Technical Leader                                                                                                    |
| 🖂 🖽 🗭 Tony Marketer Product Marketing Leader                                                                                                    |
| 📃 💷 💬 Jackie Franks 🛛 Product Financial Leader                                                                                                    |
| 🔘 💷 💼 Tim Fields                                                                                                    |
| Product Manufacturing Leader                                                                                                    |
|                                                                                                    |
| • <b>Time View</b> - Provides a place to visually view all the work, including deliverables, activities and gates for the entire project over the course of time.                                                                                                    |
| • <b>Time View</b> - Provides a place to visually view all the work, including deliverables, activities and gates for the entire project over the course of time.                                                                                                    |
| • <b>Time View</b> - Provides a place to visually view all the work, including deliverables, activities and gates for the entire project over the course of time.                                                                                                    |
| <ul> <li>Time View - Provides a place to visually view all the work, including deliverables, activities and gates for the entire project over the course of time.</li> </ul>                                                                                                    |
| <ul> <li>Time View - Provides a place to visually view all the work, including deliverables, activities and gates for the entire project over the course of time.</li> </ul>                                                                                                    |
| <ul> <li>Time View - Provides a place to visually view all the work, including deliverables, activities and gates for the entire project over the course of time.</li> <li>Example</li> </ul>                                                                                                    |
| <ul> <li>Time View - Provides a place to visually view all the work, including deliverables, activities and gates for the entire project over the course of time.</li> <li>Example</li> </ul>                                                                                                    |
| <ul> <li>Time View - Provides a place to visually view all the work, including deliverables, activities and gates for the entire project over the course of time.</li> <li>Example</li> </ul>                                                                                                    |
| <ul> <li>Time View - Provides a place to visually view all the work, including deliverables, activities and gates for the entire project over the course of time.</li> <li>Example</li> </ul>                                                                                                    |
| <ul> <li>Time View - Provides a place to visually view all the work, including deliverables, activities and gates for the entire project over the course of time.</li> <li><i>view Example</i></li> </ul>                                                                                                    |
| <ul> <li>Time View - Provides a place to visually view all the work, including deliverables, activities and gates for the entire project over the course of time.</li> <li><i>view Example</i></li> </ul>                                                                                                    |
| <ul> <li>Time View - Provides a place to visually view all the work, including deliverables, activities and gates for the entire project over the course of time.</li> <li><i>www_enterediated states of the entire project over the course of time.</i></li> </ul>                                                                                                    |
| • Time View - Provides a place to visually view all the work, including deliverables, activities and gates for the entire project over the course of time. • Example • If the formation of the second second seco |
| <text></text>                                                                                                    |
| <text></text>                                                                                                    |

| Pod Type | Notes                                                                                                    |
|----------|----------------------------------------------------------------------------------------------------|
|          | <ul> <li>Trended Number Metrics - Provides a way to display trended metric data in a pod with a layout. Pod settings provide options to set metrics and trended metric dates that display in a table. For portfolios, number metrics with Track History turned on are trended for projects linked with hierarchy relationships. Differentials between numeric metric values are calculated and displayed in number and graphic format. Table data displays in a Line Chart Trends chart. The table and chart can be included in a PowerPoint template, and is included when downloading and refreshing the presentation.</li> <li>Trended Metrics Table - Provides a way to see metric changes over time. Metric values display for each selected metric for each project in the portfolio or for the displayed project. This can be helpful for viewing trends in a portfolio to help identify problems and track the health of a project.</li> <li>Word Cloud - Provides a graphic that surfaces keywords from the name and description of the project and all the projects contained within a parent project. Each word displayed in the graphic is linkable to Quick Search to display project results containing the keyword. Use this pod in idea campaigns to provide visual interest and a way to display trending terms in ideas submitted to the campaign. Words appearing more often are larger and more prominent. The words in the pod display in variants of pods content font color.</li> </ul> |
|          | seeds baggies cheese chips soy tries french<br>packs pocket<br>container melt noe fruit roll ups<br>snack<br>bacon kale pizza convenience roasted<br>pack biodegradable mini squares<br>edamame                                                                                                    |
| Quick    | Adds a nod that contains a quick grid assigned to a project                                                                                                    |
| Grids    | Only active quick grids are available to add to a pod. Process Managers and<br>Idea Managers with Manage Process rights, and a project's assigned Project<br>Manager, have access to enter data in a quick grid within a pod displayed within<br>a layout-generated page in a project. Click when defining the pod to enable<br><b>Read Only Quick Grid</b> . Quick grids set as read only can not be edited.                                                                                                    |
|          | Example                                                                                                    |

| Pod Type   |                                                                                                    |                                                                                                    | Notes                                                                                                    |                                                                                                    |
|------------|----------------------------------------------------------------------------------------------------|----------------------------------------------------------------------------------------------------|----------------------------------------------------------------------------------------------------|----------------------------------------------------------------------------------------------------|
|            |                                                                                                    |                                                                                                    |                                                                                                    |                                                                                                    |
|            |                                                                                                    | Risk Likeli                                                                                                    | hood                                                                                                    |                                                                                                    |
|            |                                                                                                    | Risk 1                                                                                                    | 3 High                                                                                                    |                                                                                                    |
|            |                                                                                                    | Risk 2                                                                                                    | 2 Medium                                                                                                    |                                                                                                    |
|            |                                                                                                    | Risk 3                                                                                                    | 1 Low                                                                                                    |                                                                                                    |
|            |                                                                                                    |                                                                                                    |                                                                                                    |                                                                                                    |
|            |                                                                                                    |                                                                                                    |                                                                                                    |                                                                                                    |
|            |                                                                                                    |                                                                                                    |                                                                                                    |                                                                                                    |
|            |                                                                                                    |                                                                                                    |                                                                                                    |                                                                                                    |
|            | Note: Ma<br>op                                                                                                    | atrix quick grids<br>tions at this tim                                                                                             | added to a pod do not contain filte<br>e.                                                                                                    | ering                                                                                                    |
| Report     | Adds a pod tha                                                                                                    | t contains an A                                                                                                    | ccolade online report.                                                                                                    |                                                                                                    |
|            | In order to add<br>Configuration<br>group of the lay<br>least one of the<br>available for the                                      | a report to a po<br>and the report<br>yout. Additiona<br>matching acc<br>em to use in th                                           | od, the report must be set as Availa<br>access groups must match at leas<br>lly, Process Designers must have '<br>ess group permissions in order for<br>e layout.                                                                         | able to<br>st one access<br>'Can Edit" on at<br>the report to be                                           |
|            | Viewing a repo<br>Rights; howeve<br>role for the repo                                                                              | rt's contents w<br>er, a user must<br>ort to display.                                                                              | ithin a page layout does not require<br>be an owner or have at least one n                                                                                                    | e Reporting<br>natching user                                                                               |
|            | Configure addi<br>option and pag                                                                                                   | tional settings :<br>e size.                                                                                                    | available for report pods including                                                                                                    | a download                                                                                                 |
| Report     | Adds a pod tha                                                                                                    | t contains the o                                                                                                    | content settings for a comparison v                                                                                                    | iew layout.                                                                                                |
| Groups     | Click 💽 when defining the pod to select the reports and charts available to a                                                      |                                                                                                    |                                                                                                    |                                                                                                    |
|            | comparison vie                                                                                                    | w page layout                                                                                                    |                                                                                                    |                                                                                                    |
|            | Note: Th<br>col<br>ava                                                                                                    | e report group<br>mparison view<br>ailable at this ti                                                                              | s pod is created as a part of creatin<br>page layout, and is not independe<br>me.                                                                                                    | ıg a<br>ntly                                                                                               |
| Task Board | Adds a pod tha<br>categorizes all<br>current statuse<br>you to follow th<br>easily move the<br>visual represer<br>identify bottlen | t displays a pro<br>deliverables and<br>s, namely "Not<br>e progress of e<br>em between sta<br>ntation of their v<br>ecks quicker. | oject's current stage's task board. T<br>nd activities into columns with resp<br>Started", "In Progress" or "Comple<br>each deliverable and activity more e<br>atuses. With this task board, team<br>work in a more collaborative view, a | This task board<br>ect to their<br>eted", allowing<br>efficiently, and<br>members get a<br>and are able to |

| Pod Type          | Notes                                                                                                    |
|-------------------|----------------------------------------------------------------------------------------------------|
| Template<br>Image | Adds a pod that displays an image saved to the Template Library (with a template type of <b>Image</b> ).                        |
|                   | To add a new image select <b>Add New</b> from the <b>Content</b> list. Items added here are also added to the Template Library. |

## **Creating Page Layouts**

Administrators and Process Designers with the Template Access user role can design custom layouts to surface project information, such as a project dashboard page that displays when opening a project. Page layouts can contain one or more pods to display information such as project metrics, content accessed from a global link, charts or reports data, quick grids, and more. Layouts can be added as a global link within Accolade or associated with a process model for display within a project.

#### To create a page layout:

1. From the System menu, select Page Design > Layouts.

To narrow the layout list, search by the layout name, system name, or category.

- 2. Do one of the following:
  - To create a new page layout Click Add New in the upper right corner of the page.
  - To edit an existing page layout Click the name of the layout to open it for editing.
  - To create a layout based on an existing layout Click in the Copy column to create a copy that can be used as a base to build a new layout.
    - The system includes active layouts titled **Project Home** and **Project Gates** that can serve as a project's home and details page, and project gates pages. Copy the layouts to customize them further instead of modifying the original system layouts, ensuring you do not lose the original layouts' pods and format.
- 3. Enter the following information to identify the layout:

| Field       | Description                                                                                                    |
|-------------|----------------------------------------------------------------------------------------------------|
| Name        | Enter a name, up to 64 characters long, which identifies the layout.                                                            |
| System Name | Enter a unique, shorter name that identifies the layout in queries, reporting views, field codes, and other places in Accolade. |
|             | The name must be unique among layouts and can contain only letters (English alphabet), numbers, and the underscore.             |
| lcon        | Select the icon and icon color to be used for the layout.                                                                       |
| Description | Enter a description of the purpose or nature of the layout.                                                                     |
|             | This description helps other users identify the layout throughout the system.                                                   |

Required fields display with red text and an asterisk \* if the field is empty.

| Field               | Description                                                                                                    |  |
|---------------------|----------------------------------------------------------------------------------------------------|--|
| Category            | Enter or select the group to which this layout belongs.                                                                                                    |  |
|                     | Use categories to organize like layouts together. For example, you may choose to group all the layouts used for global layouts into the same category, in order to separate them from layouts that are used in process model configuration. |  |
|                     | <ul> <li>Leave this field blank to add to the <b>Default</b> category.</li> </ul>                                                                                                    |  |
|                     | <ul> <li>To define a new category, select New Category and enter the category name.</li> </ul>                                                                                                    |  |
|                     | <ul> <li>To delete a category, remove every item from the category.<br/>Empty categories are deleted automatically.</li> </ul>                                                                                                    |  |
|                     | Layouts specific to project pages, configured based on process<br>models on upgrade, display in an <b>Upgrade</b> category and are<br>named based on the correlating process model.                                                         |  |
| Order               | Enter a number to specify the page layout's place when it displays<br>in a list of layouts. Lower numbered layouts display higher in the<br>list.                                                                                           |  |
|                     | <b>Note:</b> Layouts set as active project pages will display before existing project pages to provide most relevant data first.                                                                                                    |  |
| Active              | Select this check box when the layout is ready to use.                                                                                                    |  |
|                     | <b>Note:</b> If you deactivate a layout that is associated with a process model, the association remains; however, the projects based on the model no longer display the layout as a project page.                                          |  |
| Create global link  | Select if the layout's intended use is as a global link that is accessed from outside a project. When selected, a global link is created when you click <b>Save</b> or <b>Save and Close</b> in the layout editor.                          |  |
|                     | If this layout's intended use is as a dashboard or other<br>page displayed in a project with project-specific<br>information, leave this check box clear.                                                                                   |  |
|                     | After creating the layout, go to <b>System &gt; Page Design &gt; Global</b><br><b>Links</b> to configure the global link.                                                                                                    |  |
| View in Accolade Go | Select to make the layout available for viewing in the Accolade Go mobile application.                                                                                                    |  |
|                     | <b>Note:</b> If an <b>Advanced Platform</b> pod is set to a layout, the <b>Available to Mobile</b> check box will be                                                                                                    |  |

| Field                         | Description                                                                                                    |
|-------------------------------|----------------------------------------------------------------------------------------------------|
|                               | disabled.                                                                                                    |
| Show project header           | Select this check box to include the header portion of a project page when this layout displays within a project.                                                                                                    |
|                               | For example, you may choose to not show the project header for layouts used to gather ideas and for idea campaigns.                                                                                                    |
|                               | Y The default hides the header in layout pages.                                                                                                    |
| Hide project menu             | Select to remove the project details menu $=$ access from the                                                                                                    |
|                               | layout on a project.                                                                                                    |
|                               | Hiding the project menu removes the ability to:                                                                                                    |
|                               | <ul> <li>access the communication options for email and chat.</li> </ul>                                                                                                    |
|                               | <ul> <li>migrate, copy, close, or delete a project from the layout.</li> </ul>                                                                                                    |
| Hide Navigation<br>Breadcrumb | Select this check box to hide the hierarchy breadcrumb and menu from the layout on a project.                                                                                                    |
|                               | For new layouts, this option is unchecked by default.                                                                                                    |
| Show process graphic          | Select to include the process graphic when this layout displays within a project.                                                                                                    |
|                               | The default hides the process graphic in layout pages. Select to show the graphic in projects that use layouts where it is important to show the stage the project is in.                                                                             |
| Use master buttons            | Select this check box to enable <b>Apply</b> and <b>Reset</b> buttons that save and reset changes to quick grid pods in the layout that are not set as read only.                                                                                     |
|                               | If unselected, <b>Apply</b> and <b>Reset</b> buttons are available to save or reset changes in each individual quick grid pod.                                                                                                    |
|                               | If the Read Only Quick Grid advanced setting is<br>enabled on a quick grid pod, no updates can be made to<br>that pod regardless if master buttons are used.                                                                                          |
| Enable page filters           | Select this check box to enable runtime filters that can be applied to all charts and reports pods in the layout.                                                                                                    |
|                               | <b>Note:</b> In order to apply runtime filters, the selected reports must be set up with filters that have runtime filtering enabled, and the selected charts must be created from an online report with filters that have runtime filtering enabled. |

| Field                        | Description                                                                                                    |
|------------------------------|----------------------------------------------------------------------------------------------------|
|                              | If unselected, filters may be available to be applied individually to<br>charts and reports pods, but not to the layout as a whole. See the<br>Viewing Charts and Reports topic in the Accolade online Help for<br>more information on runtime filtering options. |
| Enable cycles                | Select this check box to enable Charts on the layout. Chart Cycles can be enabled on any layout.                                                                                                    |
|                              | Cycles allow you to look at the various charts based on a common<br>metric, such as Region, Business Unit, Product Line, etc. Each<br>chart configured for Cycles will re-render based on the selected<br>Cycle value.                                            |
| Add to new Process<br>Models | Select to automatically associate the layout with <b>Gated</b> , <b>Non-Gated</b> , and/or <b>Idea</b> process models when new process models are created.                                                                                                    |
|                              | The layout defaults as checked in the <b>Pages &amp; Layouts</b> section<br>on the <b>Pages</b> tab of a new process model and is useful when<br>wanting to include the layout as a default project page.                                                         |
| Page width                   | Select how the page layout width is determined.                                                                                                    |
|                              | <ul> <li>Select Autofit to display the page to fit the pods and pod<br/>contents left aligned.</li> </ul>                                                                                                    |
|                              | <ul> <li>Select <b>Fixed</b> and enter the width of the layout in pixels to have<br/>the page display with a forced width.</li> </ul>                                                                                                    |
| Fill page                    | Select to expand the height of the lowest pods in the layout.                                                                                                    |
|                              | The pods extend to fill the remaining space on the layout if the layout does not already scroll on a page. If the layout scrolls, the lowest pods do not expand.                                                                                                  |
| Alignment                    | If you set the page width as <b>Fixed</b> , select the layout alignment as <b>Left</b> , <b>Center</b> , or <b>Right</b> .                                                                                                    |
| Margin color                 | If you set the page width as <b>Fixed</b> , click the color block next to the field and select a color to apply to the margin width of the layout.                                                                                                    |
| Background color             | Click the color block next to the field and select a color to apply to the background of the layout.                                                                                                    |
| Configuration Access         | Select the access groups to which the layout belongs.                                                                                                    |
| Groups                       | Process Designers with matching permissions will be able to edit<br>and view the layout or the data within its pods. The access groups<br>displayed are based on the current user's access group<br>permissions and the access groups the layout belongs to.      |
| Process Model Usage          | (Only available when editing an existing layout) Click the <b>Process</b><br><b>Model Usage</b> button to see the list of process models that the<br>layout is associated with.                                                                                   |
|                              | The list includes all process models the layout is included in, as<br>well as links to the process model's component tree pages that<br>you have Edit access to.                                                                                                  |

- 4. Click **Save** in the lower right corner of the page to save changes, **Save and Close** to save the configuration and close the editor, or **Cancel** to close the editor without saving changes.
- 5. Continue with any one or more of the following steps to complete and implement the layout:
  - Add one or more pods or comparison sets to the layout. Without at least one pod, the layout is blank.
  - Associate the layout with one or more existing gated, non-gated, or idea models to include it in projects based on that model.
  - Add the layout as a global link to display the page outside of a project.

#### Notes:

• To delete a layout, click <sup>(2)</sup> in the **Delete** column on the Layout page. If you delete a layout that is used as a global link, the global link is also automatically deleted.

**Important!** Do not delete system layouts used for personalized home pages. You will not be able to undo this action and will have to contact a System Administrator to run a script to re-add the layouts.

- Copying layouts containing the Advanced Platform pod will not copy the JavaScript or HTML files. Save the copied layout then add or upload the JavaScript and/or HTML files.
- The filter icon will not appear in a layout's charts or reports pods if there are no filters available for users to apply to the contents.

#### **Exercises - Creating Page Layouts**

Try out what you have learned!

- Create a page layout that contains a metric pod.
- Add a project image pod to the same layout.

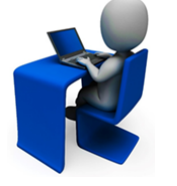

- Add a project information pod that contains a Word Cloud to the same layout.
- Preview your layout to ensure that you like the colors and adjust them as necessary.
- Ensure your layout is active. You will use it in the next set of exercises.

## Adding Pods to Page Layouts

Page layouts contain one or more pods to display information such as project metrics, content accessed from a global link, quick grids, charts, reports, and more. Pods are the building blocks used to display content within a page layout.

**Note:** When viewed, if a user does not have access to the content assigned to a pod within a layout, the message "No Data Available" displays in that portion of the layout.

#### To add a pod to a layout:

- 1. From the System menu, select Page Design > Layouts.
- 2. Create a new page layout or open an existing layout.
- 3. Click [Add Pod] at the top of the Layout section to add a pod to the layout.

The blank pod is added to an available space within the layout. Click and drag the lower right corner to re-size the pod. Click anywhere in the pod and drag the pod to move it to a new location.

Pods are arranged in the layout in a grid that is 12 columns wide. A single pod can span one or multiple columns.

| Pod 1 | Pod 4 |
|-------|-------|
| Pod 2 |       |
| Pod 3 |       |

4. Select the pod to define its contents and style in the **Pod Details** section:

| Pod Details | Description                                                                                                    |
|-------------|----------------------------------------------------------------------------------------------------|
| Туре        | <ul> <li>Select the general type of content that displays within the pod. The type narrows down the pod contents available and correlates to an action or area of the application.</li> <li>If you select an Innovation Planning view defined as a global link to display in a pod, and the layout is intended for use within a project page, select the Filter to project option to display the view filtered to the project ID saved as</li> </ul> |

| Pod Details           | Description                                                                                                    |
|-----------------------|----------------------------------------------------------------------------------------------------|
|                       | part of the global link configuration. The filter functionality does not apply to composite planning views.                                                                                                    |
|                       | See "Available Pod Types" on page 8 for information about the types of pods available.                                                                                                    |
| Content               | Select the content to display in the pod. The list available in the content field is narrowed based on the <b>Type</b> selected.                                                                                                    |
|                       | For example, if Quick Grids is the pod <b>Type</b> , only quick grids display<br>for selection. Some pod content selections also include advanced<br>settings options to be defined, such as selecting default information<br>that displays in a pod.                                                                                                    |
|                       | <b>Note:</b> The available content that displays for selection is<br>based on your access group permissions as defined<br>in your user profile. Only elements that the user has<br>"Can Edit" access for, are in a child access group of<br>the layout, or are already attached to the layout will<br>be available for selection. Additionally, access group<br>settings for the content selected must match the<br>permissions of other users in order to display for<br>them. |
| Name                  | (Optional) Enter a name that displays as a heading above the pod.                                                                                                    |
|                       | If a pod does not have a name, the pod displays in the layout without a heading.                                                                                                    |
|                       | If Buttons is selected as the pod Type, this field changes<br>to Button Text, where you can enter text that displays<br>within the button shape.                                                                                                    |
| System Name           | Enter a unique, shorter name that identifies the pod in queries, reporting views, field codes, and other places in Accolade.                                                                                                    |
|                       | The name must be unique among layouts and can contain only letters (English alphabet), numbers, and the underscore.                                                                                                    |
| Allow                 | Select the check box to display the maximize icon on a pod.                                                                                                    |
| maximization          | The maximize / minimize capability is only available for pods that have a heading defined on the pod, and appropriate icons display for users to render the pod larger or smaller.                                                                                                    |
| Show<br>Download Icon | Setting only available for report pods containing Accolade online reports.                                                                                                    |
|                       | Select the check box to display the download icon and make the report available for download from within page layouts.                                                                                                    |

| Pod Details           | Description                                                                                                    |
|-----------------------|----------------------------------------------------------------------------------------------------|
| Page Size             | Setting only available for report pods containing Accolade online reports.                                                                                                    |
|                       | Enter the number of report rows to display within the pod. The report<br>will page within the pod for subsequent rows. Maximum number of<br>rows is set to your Reporting Office Extensions Record Limit<br>parameter (default 50,000).            |
| Title                 |                                                                                                    |
| Text Alignment        | Select an alignment option to position the pod title.                                                                                                    |
|                       | Text defaults as Left aligned.                                                                                                    |
| Font size             | Enter the title font size in pixels.                                                                                                    |
| Font color            | Select a color, enter a hexadecimal color code, or enter its RGB or HSV value to set the font color for the title.                                                                                                    |
|                       | <b>Note:</b> If the pod contains a quick grid, the font color defined<br>on the quick grid configuration overrides the font<br>color set on the pod. If no font color is defined on the<br>quick grid, the font color defined for the pod applies. |
| Content               |                                                                                                    |
| Font size             | Enter the font size in pixels for the pod content text.                                                                                                    |
| Font color            | Select a color, enter a hexadecimal color code, or enter its RGB or HSV value to set the font color for the pod content text.                                                                                                    |
| Background color      | Select a background color, enter a hexadecimal color code, or enter its RGB or HSV value to set the background color of the pod content.                                                                                                    |
| Vertical Bar<br>color | Select a color, enter a hexadecimal color code, or enter its RGB or HSV value to set the background color of the vertical bar that displays on the pod.                                                                                            |
| Border                |                                                                                                    |
| Style                 | Select how the border displays around the pod.                                                                                                    |
| Size                  | Enter the weight of the border in pixels.                                                                                                    |
| Color                 | Select a color, enter a hexadecimal color code, or enter its RGB or HSV value to set the border color.                                                                                                    |

- As you are adding pods to the layout, click to in the top right corner of the page to see what the layout looks like when applied to a page within Accolade. For project images, a placeholder image is included in the preview.
- 5. Click **Save** in the lower right corner of the page to save changes, **Save and Close** to save the configuration and close the editor, or **Cancel** to close the editor without saving changes.

#### Notes:

- To remove a pod from a layout, click 🕴 in the pod within the Layout editor.
- If a long string metric value contains formatting, the formatting overrides the metric pod's styling defined in the layout.

## **Creating Comparison View Layouts**

Administrators and Process Designers with the Template Access user role can design custom page layouts, such as a project dashboard page that displays when opening a project, that allows users to view and compare project data from current, scenario, and/or snapshot data sources. Comparison view layouts can contain one or more pods to display charts, reports, or planning views from these sources, and can be associated with a process model for display within a project or portfolio, or added as a global link within Accolade.

To create a comparison view layout, complete the following tasks:

- Create a page layout that contains a comparison pod set.
- Configure the Report Pod settings.
- Associate the layout with a process model or add the layout as a global link.
  - **Note:** Prior to creating the layout, make sure that you have identified the charts, reports, and planning views to be used in the configuration of the report group pods. Note that these sources must be set as Available to Configuration and should include (but are not limited to) matching filter settings.

#### **Comparison Pod Sets**

A comparison pod set is a set of pods that can be used to compare data from different data sources, and consists of the following components:

 a Report Data pod - The report data pod is automatically created for the set, and when displayed in the layout contains the controls for the view's report group selections and filtering.

**Report Data Pod** 

**Important!** The report data pod must be included in the layout. Deleting this pod will delete all pods and report group settings that have been defined for the comparison pod set.

• **Two or more Pod Sets** - When creating the set, you can define the number of pod sets to be included in the layout. Each pod set includes **one or more pods** that display content that is specific to the report group selected for the set.

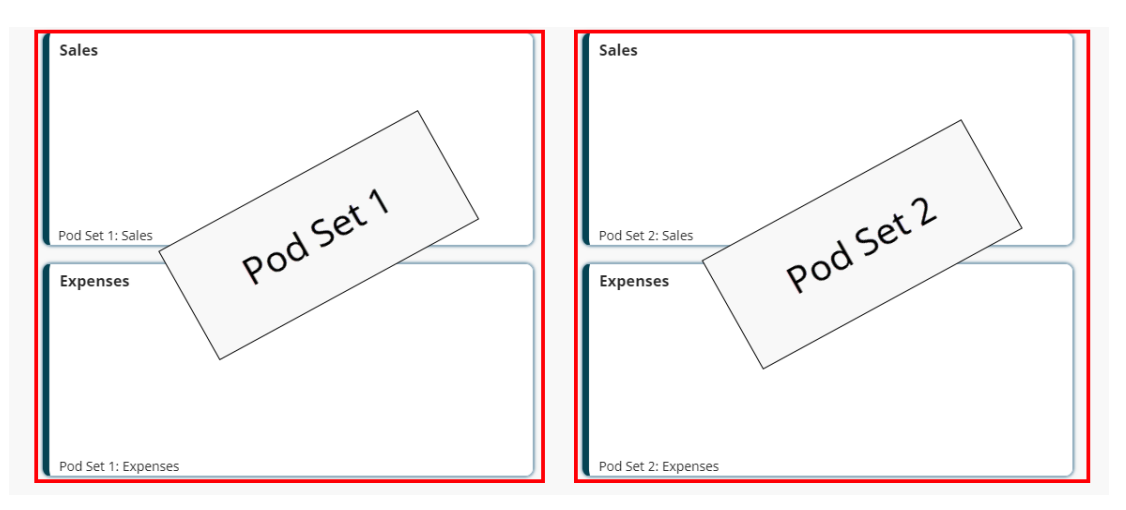

#### To add a comparison set to a layout:

- 1. From the **System** menu, select **Page Design > Layouts**.
- 2. Create a new page layout or open an existing layout.
- 3. Click **[Add Comparison]** at the top of the **Layout** section to add a comparison set to the layout.
  - **Note:** Layouts can only include one comparison set, however you can add and define additional pods, for example adding a project status pod to a layout displayed within a project, to surface and display additional relevant information.
- 4. In the Add a Comparison Set dialog, enter the **Number of Sets** and **Number of Pods per Set** to be added to the layout.

The **Number of Sets** is the number of pod sets that will show data for each data set. The **Number of Pods per Set** is the number of pods to be displayed for each set.

5. For each pod set, enter the following information:

| Pod Details        | Description                                                                                                    |
|--------------------|----------------------------------------------------------------------------------------------------|
| Set # Display Name | Enter the name for each pod set.                                                                                                    |
| Pod #              | For each pod, enter a name that will display as a label for the individual pod.                                                                                                    |
|                    | The names for the pods are only open for editing in Set 1<br>to assist the user to compare similar data across the<br>report sources. All additional sets will reference the same<br>pod names. |

| Pod Details | Description                                                                                                    |
|-------------|----------------------------------------------------------------------------------------------------|
|             | Once the comparison set creation is complete,<br>pod names can be edited by selecting the pod,<br>and updating the corresponding <b>Name</b> field in<br>the <b>Pod Details</b> section. |
| System Name | For each pod, enter a unique, shorter name that identifies the pod in queries, reporting views, field codes, and other places in Accolade.                                               |
|             | The name must be unique among pods and can contain only letters (English alphabet), numbers, and the underscore.                                                                         |

6. Click **Create** to add the comparison set and continue with formatting the layout pods before adding the report pod settings, or click **Setup Report Data and Groups** to continue with adding the report settings.

Clicking **Create** adds a Report Data Pod and the combined sets and pods defined in step 4. Each pod will display a label in the lower left corner that indicates which set/pod it belongs to.

Clicking **Setup Report Data and Groups** will open the Report Group Content Settings dialog to add the report group selections, starting with step 3. Once you enter the settings and click **Apply** in this dialog, the Report Data Pod and the combined sets and pods defined in step 4 are added to the layout. Each pod will display a label in the lower left corner that indicates which set/pod it belongs to.

- 7. Adjust the width, height, and position of all pods as necessary.
- 8. If not already completed, continue with adding the report pod settings.
- 9. Click **Save** in the lower right corner of the page to save changes, **Save and Close** to save the configuration and close the editor, or **Cancel** to close the editor without saving changes.
- 10. Continue with any one or more of the following steps to complete and implement the layout:
  - Associate the layout with one or more gated, non-gated, or idea models to include it in projects based on that model.
  - Add the layout as a global link to display the page outside of a project.

## Adding or Editing Report Pod Settings

The report pod is where you set up the report group selections that control what data sources are available to the comparison view layout when viewed.

#### To add or edit report pod settings for a comparison set:

1. In the layout created above, select the Report Data Pod.

Note that the **Type** and **Content** fields for this pod are pre-defined as **Report Groups**, and are read-only.

- 2. In the **Pod Details** section, click the Advanced Settings icon to open the Report Group Content Settings dialog for editing.
  - You can also open the Report Group Content Settings dialog by clicking **Edit Comparison** to open the Edit Comparison Set dialog, and clicking **Setup Report Data and Groups** in the lower left corner of the dialog.

| Report Group Details | Description                                                                                                    |
|----------------------|----------------------------------------------------------------------------------------------------|
| Display Name         | Enter the display name that identifies the report group in the drop-down list.                                                                                                    |
| Runtime Filter(s)    | Select the runtime filter options from the drop-down list.                                                                                                    |
|                      | Each report source may have different runtime filters defined. The drop-down list is populated with the filter options that appear in ALL report sources.                                                                                                    |
|                      | For example, Report Source 1 has the filter <b>Project</b><br><b>Name</b> = Alpha, and Report Source 2 has the filter<br><b>Project Name</b> = Beta. Since both report sources have a<br>filter based on <b>Project Name</b> , this filter option will appear<br>in the drop-down list. |
| Туре                 | For each pod, select either <b>Chart</b> , <b>Online Report</b> , or <b>Planning View</b> as the datatype to be displayed within the pod.                                                                                                    |
| Content              | For each pod, select the name of the chart, online report,<br>or planning view (as indicated in the <b>Type</b> field) to be<br>displayed within the pod when the report group is<br>selected.                                                                                          |

3. For each report group, enter the following information:

- 4. Click 😳 and repeat step 3 to add additional report groups as necessary.
- 5. Click **Apply** to close the dialog.
- 6. (Optional) Update the Name and System Name for the pod, as necessary.
- 7. Adjust the width, height, and position of all pods as necessary.
- 8. Click **Save** in the lower right corner of the page to save changes, **Save and Close** to save the configuration and close the editor, or **Cancel** to close the editor without saving changes.
- 9. If not already completed, continue with any one or more of the following steps to complete and implement the layout:
  - Associate the layout with one or more gated, non-gated, or idea models to include it in projects based on that model.
  - Add the layout as a global link to display the page outside of a project.

## Comparison View Best Practices

**Chart, Report, and Planning View Selection** - When creating and selecting reports, charts, and/or planning views to be included in a comparison view layout, be mindful of the data being displayed and how it will be used. The purpose of a comparison view is to allow users to view related sets of data, so ensuring that included reports, charts, and/or planning views include comparable metrics and filters will impact the usability of the view.

Additionally, make sure that your end user has access to the content that will be displayed in the view. If a user does not have access to the content assigned within a layout, that portion of the layout displays a "No Data Available" message.

**Displaying Chart Legends within a View** - If you are including charts in the comparison view design, it is recommended to include legends in at least one of the charts being setup, so users can easily identify the visualization being presented. If you are enabling runtime filtering of the view, it is recommended to include legends for all charts, as the filtering options may result in values being reflected differently in different pods.

Adding Pods to Views - Be mindful of the quantity of pods and pod sets added to a comparison view. Adding more than 2 pod sets or more than 2 pods per set can make the page exceed the space available for display within your screen, and may end up being more difficult to compare data values.

**Enabling Runtime Filters within a View** - Runtime filters options must be enabled BOTH on the report source (regardless of whether the report is displayed in the layout) AND enabled in the Report Group Content Settings dialog in order to be available for users.

#### Notes:

- To delete a comparison set (the report pod and all related pods/sets), select the Report Data pod and click in the pod within the Layout editor.
- To delete or edit a pod set or an individual pod within a set, click **Edit Comparison** to open the Edit Comparison Set dialog for editing.

To delete a pod set, click 🕙 next to the set display name.

To delete a pod, click (3) next to the system name of the pod to be deleted and click **Apply** to save your changes. Note that the pod will delete from all remaining pod sets.

• To delete or edit a report group, select the Report Data pod, click 🔯 to open the Report Group Content Settings dialog for editing.

To delete a report group, click S in the corresponding report group section, and click **Apply** to save your changes.

- Comparison view layout functionality is currently not available within Accolade Go.
- The filter icon will not appear in a layout's charts or reports pods if there are no filters available for users to apply to the contents.

## **Comparison View Example**

Administrators and Process Designers with the Template Access user role can design custom page layouts, such as a project dashboard page that displays when opening a project, that allows user to view and compare project data from current, scenario, and/or snapshot data sources. Comparison view layouts can contain one or more pods to display charts, reports, or planning views from these sources, and can be associated with a process model for display within a project or portfolio, or added as a global link within Accolade.

#### **Example Scenario**

Consider this scenario: a portfolio manager wants to be able to review financial data for his portfolio, and wants to compare the current data against the same data captured in a snapshot taken at the end of the last fiscal year. In this view, the manager wants to be able to see a report with the individual data values, as well as a chart visualization of the information.

The following sections provide details on the setup for this scenario, as well as some common variations.

## Preparation: Create the charts, reports, and planning views for use in the comparison view.

Before building the comparison view layout, the Process Designer starts with creating the charts, reports, and planning views to be used in the configuration of the report group pods. In this example, the projects being analyzed contain metrics that represent quarterly sales figures that will be represented in the configured charts, reports, and planning views.

For the comparison view data sources, the Process Designer has created the following:

- a report called **Live Data Report** that contains the financial data from the current projects, and a related chart called **Live Data Chart** that uses the live report as the source, and is a visualization of the current project financial data.
- a report called **Snapshot Data Report** that contains the corresponding financial data from last year's snapshot, and a related chart called **Snapshot Data Chart** that uses the snapshot report as the source and is a visualization of the snapshot project financial data.

#### Step 1: Create a page layout that contains a comparison pod set.

For the initial layout creation, the Process Designer starts with creating the layouts and adding the appropriate layout settings as described in "Creating Page Layouts" on page 23.

To add the comparison pod set, the Process Designer makes the following selections in the Add a Comparison Set dialog:

• **Number of Sets** - The number of sets would be **2**, since the portfolio manager wants to be able to compare data from two different sources - the live data, and the snapshot data.

- Number of Pods per Set The number of pods per set would be 2, since the portfolio manager wants to view the report data and chart visualization for each source.
- Set 1 and Set 2 Display Name The set display names are used to identify the sets/pods combinations when the report groups are selected for display. In this example, they are generically named Live and Snapshot.
- **Pod 1** and **Pod 2** names and system names These are named **Sales Chart** and **Sales Report** (with corresponding system names), to represent the type of content that will be displayed in the pod within the layout.

| Number of Sets    |   | 2 Nun             | nber of Pods per Set | 2 |
|-------------------|---|-------------------|----------------------|---|
| et 1 Display Name |   | Pod 1             | System Name          |   |
| Live              | 8 | Sales Chart       | set1_saleschart      | × |
|                   |   | Pod 2             | System Name          |   |
|                   |   | Sales Report      | set1_salesreport     | 8 |
| Snapshot          | 8 | Sales Chart Pod 2 | System Name          | 8 |
|                   |   | Sales Report      |                      | 8 |

#### Step 2: Configure the Report Pod settings.

Since the comparison view includes multiple data sources - the live data, and the snapshot data - the view will need to have 2 corresponding report groups defined for the content displayed.

It may be helpful to think of the report groups with regards to their relationships to the data source. For this example, one relationship is "Live Data", to include the live data report and the live data chart created above, but could also include any other reports/charts/planning views that are relevant to this dataset. The second relationship is "Snapshot Data", to include the corresponding snapshot data report and chart created above (as well as any additional reports, charts, or planning views). You could create a third option "Snapshot (Year XX) Data", that could include a different snapshot data report (such as one taken on a different date), and create related charts, and so forth. What is important is that they have comparable metrics - for example, "metric A" should have a value in each category - so they can be compared across the view.

To define the report groups available to the comparison view, the Process Designer makes the following selections in the Report Group Content Settings dialog:

For the first report group:

- **Display Name** This is defined as **Live Data**, to indicate that this group will display current project financial data.
- **Runtime Filters** This example does not include run time filters, so no options are selected. See the example variations section below for more details.
- For the **Sales Chart** pod, the **Type** is defined as **Chart**, and the **Content** is defined as the **Live Data Chart** created above.
- For the **Sales Report** pod, the **Type** is defined as **Report**, and the **Content** is defined as the **Live Data Report** created above.

For the second report group:

- **Display Name** This is defined as **Snapshot Data**, to indicate that this group will display snapshot project financial data.
- **Runtime Filters** This example does not include run time filters, so no options are selected. See the example variations section below for more details.
- For the Sales Chart pod, the Type is defined as Chart, and the Content is defined as the Snapshot Data Chart created above.
- For the Sales Report pod, the Type is defined as Report, and the Content is defined as the Snapshot Data Report created above.

| Report Group Content Settings         |                                     |   |                      | ? ×       |
|---------------------------------------|-------------------------------------|---|----------------------|-----------|
| Group 1 Display Name                  | Runtime Filter(s)                   |   |                      | 🙁 Delete  |
| Live Data                             | Select Options                      |   | •                    | •         |
| Pod Name                              | Туре                                |   | Content              |           |
| Sales Chart                           | Chart                               | ~ | Live Data Chart      | ~         |
| Sales Report                          | Online Report                       | ~ | Live Data Report     | ~         |
| Group 2 Display Name<br>Snapshot Data | Runtime Filter(s)<br>Select Options |   | •                    | 🙁 Delete  |
| Pod Name                              | Type                                |   | Content              |           |
| Sales Chart                           | Chart                               | ~ | Snapshot Data Chart  | ~         |
| Sales Report                          | Online Report                       | ~ | Snapshot Data Report | ~         |
| 🕂 Add Report Group                    |                                     |   | _                    |           |
|                                       |                                     |   | Арр                  | ly Cancel |

## Step 3: Associate the layout with a process model or add the layout as a global link.

In this scenario, the portfolio manager wants to review the financial data for his portfolio of projects, so the layout will be added to the portfolio project process model and displays as a page within the project as follows:

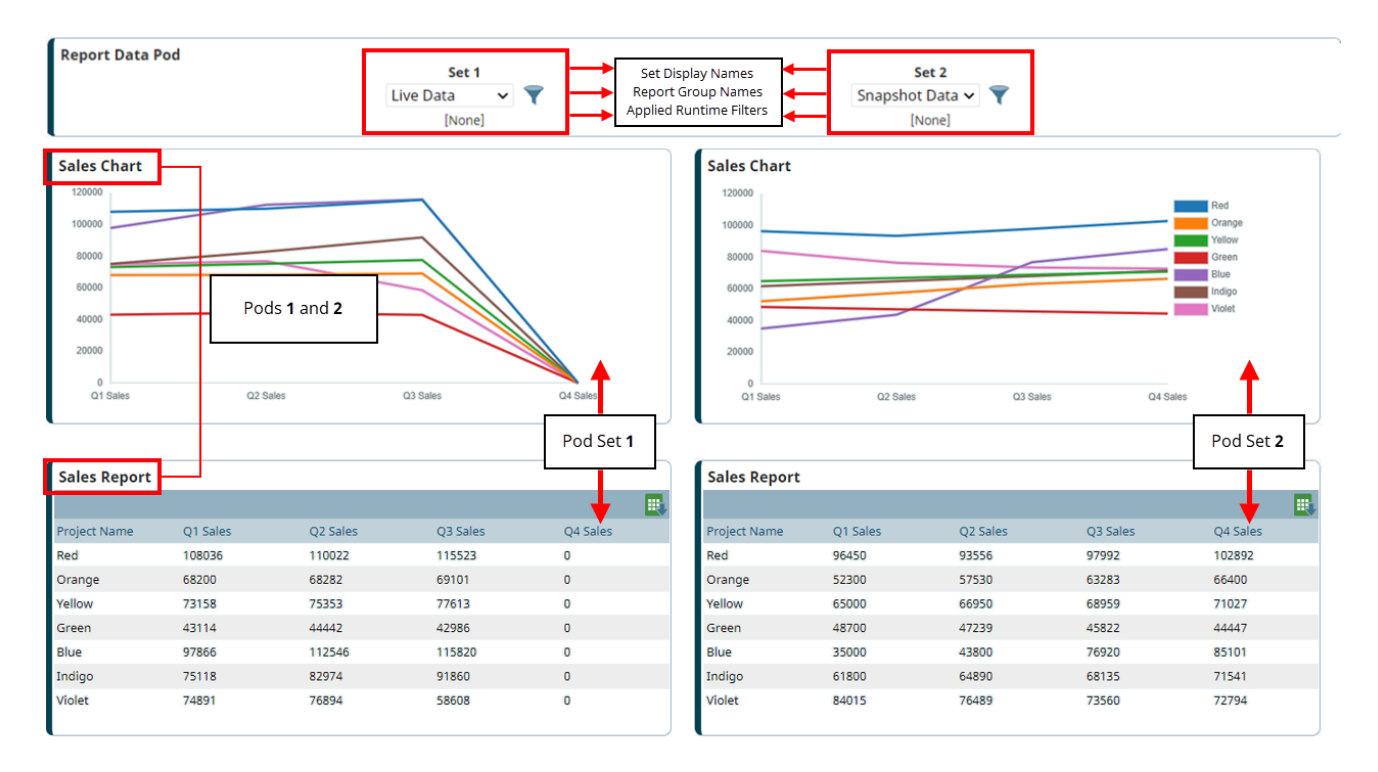

#### **Example Variations**

Using the same scenario above, here are some common variations to the comparison view layout setup.

#### Adding Runtime Filters to a View

Runtime filters allow the user to apply filters to the data when it is displayed. These filter options must be enabled BOTH on the report source (regardless of whether the report is displayed in the layout) AND enabled in the Report Group Content Settings dialog in order to be available for users.

The filter icon will not appear in a layout's charts or reports pods if there are no filters available for users to apply to the contents.

For this scenario, the Process Designer adds the following additional steps:

• In the Preparation section, the Region metric is added as a **Selected Filters** option for both the **Live Data Report** and **Snapshot Data Report** reports, and the **Runtime Filter** check box is

selected to allow users to apply this filter to the report (as well as any charts that use this report as a source) when they are displayed in a layout.

• In the Configure the Report Pod settings section, the Region metric is selected as a **Runtime Filters** option for both the **Live Data** and **Snapshot Data** report groups.

#### Using Multiple Pods, Pod Sets, and/or Report Groups

Layouts can only contain one comparison set, but can contain multiple pods, pod sets and/or report group sources. Some alternate configuration options might include the following:

• Configuration of 3 pod sets, to compare data from a live source with different sets of snapshot data within the same view.

For this variation, the Process Designer adds the following steps:

- In the Preparation section, a report and chart would need to be created for use in the additional snapshot report group setup.
- In the Create a page layout that contains a comparison pod set section, the **Number of Sets** value would be increased to **3** and the set information added for the additional pod set.
- In the Configure the Report Pod settings section, a third report group would be added for the additional snapshot's report and chart.
- Configuration of pods with only charts for comparison, for example viewing a chart with sales and a chart with operating costs for comparison.
  - Note that this also applies to configuration of pods with only reports for comparison.

For this variation, the Process Designer adds the following steps:

- In the Preparation section, the reports would need to be expanded to include all data to be displayed in the view, and individual charts would need to be created to visualize the relevant data.
- In the Create a page layout that contains a comparison pod set section, the pod display names would be updated to reflect the data being displayed.
- In the Configure the Report Pod settings section, the **Type** for each pod would be defined as **Chart**, and the **Content** defined as the chart to be displayed within the corresponding pod.
- Configuration of multiple report group sources without creating new pod sets, for example to allow users to select from multiple report group sources without expanding the layout display.

For this variation, the Process Designer adds the following steps:

- In the Preparation section, a report and chart would need to be created for use in each additional report group setup.
- In the Configure the Report Pod settings section, each additional report group would be added with its respective report and chart.

## **Adding Page Layouts as Project Pages**

For a page layout to be included as a page within a project, you must add the layout to a process model as a visible tab within the project. If you have created a page layout that represents a project dashboard, you can set the layout page as the initial page to display within a project.

#### To add a page layout as a project page:

- 1. From the **Process** menu, select **Models** and select the model to edit.
- 2. Click the **Pages** tab and navigate to the **Pages & Layouts** section.

The current list of available page layouts is displayed.

- (Optional) If there are additional custom page layouts that are not included in the list, click 
   and use the following options to add the additional layouts to the list.
  - To narrow the layouts list, search by the layout name, system name, or category.
  - Highlight the layout name(s) in the Available Layouts window and click Select, or double-click each layout's name to move them from the Available list to the Selected list.
  - Click **Clear** in the to remove all layouts from the list of available project pages.
  - Click **Done** to exit the dialog.
- 4. Choose one or more of the following selections to define the project page display options:

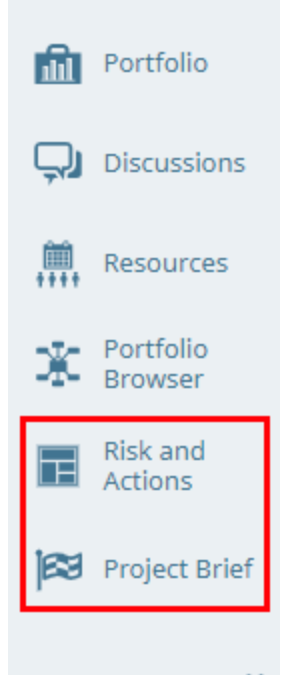

|   |    | - |  |
|---|----|---|--|
|   | σ. |   |  |
| ~ |    | - |  |
|   | -  |   |  |
|   | -  |   |  |
| - |    |   |  |
| - |    | - |  |
|   |    | - |  |
|   |    |   |  |
|   |    |   |  |

| Field   | Description                                                                                                    |
|---------|----------------------------------------------------------------------------------------------------|
| Landing | Select the project page that opens initially when a user goes to a project based on this model.                                                                                                    |
|         | The page you select as the landing page determines the entry project page for users even if that page is not selected to be visible.                                                                                                    |
| Visible | Select which pages are available for viewing in a project based on this model.                                                                                                    |
|         | By default, active system layouts, such as <b>Project Home</b> and <b>Project</b><br><b>Gates</b> , display at the top of the project navigation pane. All other custom<br>project pages created using layouts and set as visible display below the<br>system project pages in the project navigation pane based on the layout's<br>assigned order. |
|         | If you select only one project page or layout to be visible, the navigation pane does not display in the project. Once you select a                                                                                                    |

| Field | Description                                                                    |
|-------|--------------------------------------------------------------------------------|
|       | second project page or layout to be visible, the navigation pane will display. |

- 5. (Optional) In the Assigned Rule column, enter a condition rule to be applied to the layout.
- 6. (Optional) In the Roles column, define any role restrictions to be applied to the layout.
- 7. (Optional) Drag and drop the pages into new locations within the list to customize the order to be displayed on the project page.
- 8. Click **Apply** to save your changes.
- 9. Open or create a project that uses the process model to display view how the page layout looks as a project page.

## Adding Page Layouts as Accolade Pages

For a page layout to be available as a page in Accolade that is not connected to a project, you must set the page layout to be available as a global link, which disables any project-specific pods from being added to the layout. Pages are automatically added to bottom of the Project menu.

#### To change the properties and menus for a page layout defined as an Accolade page:

- 1. From the Process menu, select Configuration > Global Links.
- 2. Click the name of the global link to open it for editing.

Identify layout links by their link name, which starts with /Layout/Layout.

3. Update the information as necessary.

To make the page layout the first page a user sees when they log into Accolade, select the **Landing** option.

4. Click **Apply** to save your changes, or **Cancel** to exit without saving.

## **Importing and Exporting Layouts**

Accolade provides Administrators and Process Designers the ability to export layouts from one Accolade environment and import it into another Accolade environment. For example, your company may have a test environment set up during your implementation, or you may have company branches that are new to Accolade that are hosted in a separate environment. Instead of having to recreate layouts in each environment, download the information and import it into the new environment.

The download exports the layout configuration information including all pods and layout settings into a spreadsheet file with the parts grouped into tabs.

When importing layouts into Accolade, the thumbnail image for a layout displays with the message "No Image Available." All updated pods and layout settings are saved. Click to edit the layout to view the pods and settings. Saving and closing the layout regenerates a corresponding thumbnail image.

#### To export layout settings and pods:

- 1. From the System menu, select Page Design > Layouts.
- 2. Select the layouts that you want to download.

To narrow the list by layout name or system name, add the criteria to filter by in the appropriate filter text box. These filters are case insensitive.

To narrow the list by category, select a category to display in the **Category** list. To download all layouts, select **All**.

3. Click Download in the top right corner of the page.

Accolade downloads the layouts into a zip file which contains a workbook file with all of the layout system details, as well as an individual file folder containing any related JavaScript and HTML files, and saves it to a temporary internet files directory. Save the file to a more accessible location.

**Note:** Only components to which you have view and/or edit configuration access group rights will download. Components you can only view may be included in the file, but you can only upload changes to areas to which you have explicit edit permission.

#### To import layout settings and pods into Accolade:

- 1. Ensure the data within the spreadsheet meets the requirements for a successful import.
- 2. Remove any layouts that you do not want to include in the upload from the spreadsheet and save the file.
- 3. From the **System** menu, select **Page Design > Layouts**.
- 4. Click **Upload** in the top right corner of the page.
- 5. Click Load File and select the spreadsheet file to load.
- 6. Click Upload File.

Accolade uploads the changes to the existing layouts in the spreadsheet, and adds any new layouts with unique system names.

- 7. (Optional) Click Print to print the import results for your records.
  - To upload JavaScript files and HTML files, save the JavaScript or HTML file in a folder. Match the folder name with the Advanced Platform pod system name, as defined in the spreadsheet file for uploading the layouts and pods. Save the folder and the completed upload file to a zipped folder. Upload the zipped folder to import the layouts and pods, and JavaScript and HTML files to their associated Advanced Platform pods.
  - **Note:** Components that are imported are subject to group configuration rules. The user may assign components in a way that the configuration access groups are not consistent. This behavior is not allowed in the UI, and mismatches in either the user's access rights or the component's access group restrictions may result in warning or error messages during the upload, and may result in an incomplete upload.

### Layout Settings Included in the Spreadsheet File

The columns in the downloaded spreadsheet include the settings for each layout in the order listed below. For a description of layout settings and pod types, see the Creating Page Layouts and/or Available Pod Types topics in the online help.

**Important!** Using the import and export tools to update configuration can result in unintended changes if information is missing or creates an error during the import process.

Sopheon recommends reviewing Importing and Exporting Configuration Best Practices in the online help before making changes in a production environment.

#### Layouts

The Layouts worksheet contains the settings for the layouts being uploaded or downloaded.

| Column Name                   | Accepted Values on<br>Upload* | Additional Notes                                                                                  |
|-------------------------------|-------------------------------|---------------------------------------------------------------------------------------------------|
| System Name                   | Alphanumeric                  | Used for matching for upload.                                                                     |
|                               | characters,<br>underscore**   | If a layout exists, its settings are changed with the values in the uploaded file.                |
|                               |                               | If a new, unique system name exists in the file when uploaded, a new layout is created.           |
| Display Name                  | Any                           | If blank, the layout does not upload.                                                             |
| Active                        | Yes, Y, True, 1, X*           | All other values are treated as <b>No</b> on upload.                                              |
| Description                   | Any                           | Can be blank.                                                                                     |
| Category                      | Alphanumeric<br>characters    | If a new, unique category name exists<br>in the file when uploaded, a new<br>category is created. |
|                               |                               | If blank, the layout is placed in the <b>Default</b> category.                                    |
| Order                         | Any number                    | The field is set to <b>0</b> on upload if no value is entered or the value is not a number.       |
| Project Header<br>Visible     | Yes, Y, True, 1, X*           | All other values are treated as <b>No</b> on upload.                                              |
| Process<br>Graphic<br>Visible | Yes, Y, True, 1, X*           | All other values are treated as <b>No</b> on upload.                                              |
| Horizontal<br>Alignment       | Left<br>Center<br>Right       | If blank, the layout uploads with the default of <b>Left</b> .                                    |
| Background<br>Color           | Valid hex color code          | Can be blank and defaults to color code #fffff.                                                   |
| Margin Color                  | Valid hex color code          | Can be blank and defaults to color code #fffff.                                                   |
| Page Width                    | Valid pixel values            | Can be blank in which the layout uploads with the default of left aligned.                        |

| Column Name                                  | Accepted Values on<br>Upload*                                                                           | Additional Notes                                                                                                   |  |
|----------------------------------------------|----------------------------------------------------------------------------------------------------|----------------------------------------------------------------------------------------------------|--|
| lcon                                         | Valid alphanumeric<br>icon id                                                                           | If blank, the layout does not upload.<br>Icon id value displays in icon selection<br>dialog when creating layouts. |  |
| Has Master<br>Button                         | Yes, Y, True, 1, X*                                                                                     | All other values are treated as <b>No</b> on upload.                                                               |  |
| Layout Filters                               | Yes, Y, True, 1, X*                                                                                     | All other values are treated as <b>No</b> on upload.                                                               |  |
| Fill Remaining<br>Height                     | Yes, Y, True, 1, X*                                                                                     | All other values are treated as <b>No</b> on upload.                                                               |  |
| Add to New<br>Gated Process<br>Models        | Yes, Y, True, 1, X*                                                                                     | All other values are treated as <b>No</b> on upload.                                                               |  |
| Add to New<br>Non-Gated<br>Process<br>Models | Yes, Y, True, 1, X*                                                                                     | All other values are treated as <b>No</b> on upload.                                                               |  |
| Add to New<br>Idea Process<br>Models         | Yes, Y, True, 1, X*                                                                                     | All other values are treated as <b>No</b> on upload.                                                               |  |
| Available To<br>Mobile                       | Yes, Y, True, 1, X*                                                                                     | All other values are treated as <b>No</b> on upload.                                                               |  |
| Hide Action<br>Menu                          | Yes, Y, True, 1, X*                                                                                     | Applies to idea models only.<br>All other values are treated as <b>No</b> on<br>upload.                            |  |
| Generate<br>Global Link                      | Yes, Y, True, 1, X*                                                                                     | All other values are treated as <b>No</b> on upload.                                                               |  |
| Configuration<br>Access<br>Groups            | Valid access group<br>display name                                                                      | Separate each access group name using the pipe (   ) character.                                                    |  |
| Layout Cycles                                | Yes, Y, True, 1, X*                                                                                     | All other values are treated as <b>No</b> on upload.                                                               |  |
| Icon Color                                   | Valid hex color codes:<br>#932121, #C76614,<br>#10611E, #36297B,<br>#A21E79, #417491<br>(blue, default) | All other values including blank are treated as #417491 on upload.                                                 |  |
| Hide Hierarchy                               | Yes, Y, True, 1, X*                                                                                     | All other values are treated as <b>No</b> on upload.                                                               |  |

\* For any column that accepts **Yes**, **Y**, **True**, **1**, or **X**, you can also enter **No**, **N**, **False**, or **0** if it helps you when entering data in the spreadsheet. All values other than **Yes**, **Y**, **True**, **1**, or **X** are treated as **No** when you upload the spreadsheet.

\*\* Limited to characters between a - z, A - Z, and 0 - 9, and the underscore ( \_ ).

Pods

The Pods worksheet includes the individual pods and pod settings within the layouts being uploaded or downloaded.

| Column<br>Name | Accepted<br>Values on<br>Upload*                                                                                                    | Additional Notes                                                                                                    |
|----------------|----------------------------------------------------------------------------------------------------|----------------------------------------------------------------------------------------------------|
| Layout         | Alphanumeric                                                                                                    | Used for matching for upload.                                                                                                    |
| System<br>Name | characters,<br>underscore**                                                                                                    | If a layout exists, its settings are changed with the values in the uploaded file.                                                                                                    |
| System         | Valid pod-                                                                                                    | Used for matching on upload.                                                                                                    |
| Name           | specific<br>system name                                                                                                    | If a pod exists, its settings are changed with the values in the uploaded file.                                                                                                    |
|                |                                                                                                    | If a new, unique system name exists in the file when uploaded, a new pod is created and added to the layout.                                                                                                    |
| Name           | Any                                                                                                    | Can be blank.                                                                                                    |
| Гуре           | AdvancedPla<br>tform<br>Buttons<br>Chart<br>Documents<br>Gates<br>GlobalLinks<br>HTMLReport<br>Metric<br>PlanningView<br>Plugin<br>PortfolioOpti<br>mization<br>Productivity<br>ProjectInform<br>ation<br>QuickGrids<br>Report<br>ReportGroup<br>s<br>TemplateIma<br>ge | If a layout contains the <b>Advanced Platform</b> pod,<br>Accolade downloads the JavaScript files and<br>HTML files in individual file folder along with the<br>spreadsheet file.<br>Long string metrics with the <b>Rich Text</b> check box<br>enabled are not supported in pods and cannot be<br>imported.<br>Can be blank. |

| Column<br>Name        | Accepted<br>Values on<br>Upload*               | Additional Notes                                                                                                    |  |  |
|-----------------------|------------------------------------------------|----------------------------------------------------------------------------------------------------|--|--|
| Content               | Valid pod<br>content name                      | Do not include spaces between words and the content must be appropriate for the pod <b>Type</b> .                                                           |  |  |
|                       |                                                | Can be blank.                                                                                                    |  |  |
| X                     | Integer value<br>greater than<br>or equal to 0 | Determines where the pod displays horizontally in the layout.                                                                                               |  |  |
|                       |                                                | layout.                                                                                                    |  |  |
| Y                     | Integer value<br>greater than                  | Determines where the pod displays vertically in the layout.                                                                                                 |  |  |
|                       | or equal to 0                                  | Coordinates (0,0) correlate to the top left corner of the layout.                                                                                           |  |  |
| Height                | Integer value<br>greater than 0                | If blank or invalid, the pod does not upload.                                                                                                    |  |  |
| Width                 | Integer value<br>greater than 0                | If blank or invalid, the pod does not upload.                                                                                                    |  |  |
| Advanc                | A valid                                        | Applies to pods with advanced settings.                                                                                                    |  |  |
| ed<br>Settings        | expression                                     | For example, note a Data Form pod with Project Name,<br>Project ID, and Description selected and one column<br>defined in the advanced settings as follows: |  |  |
|                       |                                                | {"Columns":1,"Items":[                                                                                                    |  |  |
|                       |                                                | {"Order":null,"IsReadOnly":false,"ObjectTypeID":2,"Sy<br>stemName":"ProjectName"},                                                                          |  |  |
|                       |                                                | {"Order":null,"IsReadOnly":false,"ObjectTypeID":2,"Sy<br>stemName":"Description"},                                                                          |  |  |
|                       |                                                | {"Order":null,"IsReadOnly":false,"ObjectTypeID":2,"Sy<br>stemName":"ProjectId"}]}                                                                           |  |  |
|                       |                                                | If the expression is invalid, the row does not upload.                                                                                                    |  |  |
| Plugin<br>Type        | Valid<br>configured<br>plugin name             | This setting only applies for pods containing plugins.                                                                                                    |  |  |
| Filter To<br>Project  | Yes, Y, True,<br>1, X*                         | This setting only applies to global link and planning view pods.                                                                                            |  |  |
|                       |                                                | All other values are treated as <b>No</b> on upload.                                                                                                    |  |  |
| Title                 |                                                |                                                                                                    |  |  |
| Text<br>Alignme<br>nt | left<br>right<br>center                        | If blank, the pod uploads with the default of left aligned.                                                                                                 |  |  |

| Column<br>Name | Accepted<br>Values on<br>Upload* | Additional Notes                                     |  |  |
|----------------|----------------------------------|------------------------------------------------------|--|--|
| Font<br>Color  | Valid hex<br>color code          | If blank, defaults to color code #fffff.             |  |  |
| Font<br>Size   | Valid pixel<br>values            | If blank, defaults to a pixel size 11.               |  |  |
| Content        |                                  |                                                      |  |  |
| Font           | Valid hex                        | If blank, defaults to color code #fffff.             |  |  |
| Color          | color code                       |                                                      |  |  |
| Font<br>Size   | Valid pixel<br>values            | If blank, defaults to a pixel size 11.               |  |  |
| Backgro        | Valid hex                        | If blank, defaults to color code #fffff.             |  |  |
| und            | color code                       |                                                      |  |  |
| Color          |                                  |                                                      |  |  |
| Vertical       | Valid hex                        | If blank, defaults to color code #054353.            |  |  |
| Bar            | color code                       |                                                      |  |  |
|                |                                  |                                                      |  |  |
| Border         |                                  |                                                      |  |  |
| Size           | Valid pixel                      | If blank, defaults to a pixel size 11.               |  |  |
|                | values                           |                                                      |  |  |
| Style          | none<br>dotted                   | If blank, defaults to solid.                         |  |  |
|                | asned                            |                                                      |  |  |
|                | aroove                           |                                                      |  |  |
|                | ridge                            |                                                      |  |  |
|                | inset                            |                                                      |  |  |
|                | outset                           |                                                      |  |  |
| Color          | Valid hex                        | If blank, defaults to color code #fffff.             |  |  |
|                | color code                       |                                                      |  |  |
| Allow          | Yes, Y, True,                    | All other values are treated as <b>No</b> on upload. |  |  |
| Maximiz        | 1, X*                            |                                                      |  |  |
| ation          |                                  | Out to the t                                         |  |  |
| Compari        | Valid                            | Can be blank.                                        |  |  |
| SUN SET        | comparison                       |                                                      |  |  |
| Namo           | name                             |                                                      |  |  |
| Tame           |                                  |                                                      |  |  |

\* For any column that accepts **Yes**, **Y**, **True**, **1**, or **X**, you can also enter **No**, **N**, **False**, or **0** if it helps you when entering data in the spreadsheet. All values other than **Yes**, **Y**, **True**, **1**, or **X** are treated as **No** when you upload the spreadsheet.

\*\* Limited to characters between a - z, A - Z, and 0 - 9, and the underscore ( \_ ).

Comparison Set

The Comparison Set worksheet includes the comparison set settings within the layouts being uploaded or downloaded. This worksheet must be included in the spreadsheet file, but can be left blank if the layouts do not include comparison sets.

| Column Name                      | Accepted Values on<br>Upload*               | Additional Notes                                                                                                    |
|----------------------------------|---------------------------------------------|----------------------------------------------------------------------------------------------------|
| Layout<br>System Name            | Alphanumeric<br>characters,<br>underscore** | Used for matching for upload.<br>If a layout exists, its settings are changed<br>with the values in the uploaded file.                                                                                                    |
| Comparison<br>Set System<br>Name | Valid comparison set<br>system name         | Used for matching on upload.<br>If a pod exists, its settings are changed<br>with the values in the uploaded file.<br>If a new, unique system name exists in<br>the file when uploaded, a new set is<br>created and added to the layout. |
| Comparison<br>Set Name           | Any                                         | If blank, the set does not upload.                                                                                                    |

\*\* Limited to characters between a - z, A - Z, and 0 - 9, and the underscore ( \_ ).

## **Restricting Configuration for Layouts**

Restrict who can view and edit layouts by assigning the layout to one or more access groups. Process Designers with matching access group permissions set in their user profile will be able to view or edit the layout.

**Note:** The access groups that display for selection are based on your access group permissions as defined in your user profile. Additionally, access group settings for the layout must match the user permissions of other Process Designers in order to display for them.

#### To restrict layout configuration:

- 1. From the System menu, select Page Design > Layouts.
- 2. Do one of the following:
  - To add a new page layout Click Add New in the upper right corner of the page and create the layout.
  - To edit an existing page layout Click the name of the layout to open it for editing.
- 3. In the Layout section under **Configuration Access Groups**, click Q to select the access group (s) to which this layout belongs.

The access group(s) displayed are based on the current user's access group permissions. Only access group(s) to which you have Edit permissions are selectable. However, parent access group information is visible for access groups to which you have View permission.

The layout is selected to the highest level access group listed by default. Note that the layout is only added to access groups that are checked. It does not propagate to child access groups unless those child groups are checked.

Process Designers with matching access group permissions will be able to navigate to and edit the layout, depending on their individual access group permissions.

- 4. Click **Apply** to save your changes.
- 5. Click Save or Save and Close to save the layout to Accolade.

#### **Sopheon Corporation**

6870 West 52nd Avenue, Suite 215

Arvada, CO 80002